# Dell™SAS(シリアル接続SCSI) 6/iR Integrated / アダプタ

ユーザーズガイド

モデル UCS-61

# Dell™SAS(シリアル接続SCSI) 6/iR Integrated / アダプタ

# ユーザーズガイド

モデル UCS-61

## メモ、注意、警告

- ✓ メモ:コンピュータを使いやすくするための重要な情報を説明しています。
- 注意:ハードウェアの損傷やデータの損失の可能性を示し、その危険を回 避するための方法を説明しています。

#### 本書の内容は予告なく変更されることがあります。 © 2007 ~ 2008 すべての著作権は Dell Inc. にあります。

Dell Inc. の書面による許可のない複製は、いかなる形態においても厳重に禁じられています。

本書に使用されている商標: Dell、DELL ロゴ、Dell Precision、PowerEdge および OpenManage は Dell Inc. の商標です。Intel は Intel Corporation の登録商標です。 Microsoft、Windows、Windows Server および Windows Vista は米国その他の国における Microsoft Corporation の商標または登録商標です。Novell、NetWare および SUSE は米国 その他の国における Novell, Inc. の登録商標です。Red Hat Linux および Red Hat Enterprise Linux は Red Hat, Inc. の登録商標です。LSI Logic、Fusion-MPT、Integrated Mirroring およ び Integrated Striping は LSI Logic Corporation の商標または登録商標です。DR-DOS は DRDOS, Inc. の登録商標です。

商標または製品の権利を主張する事業体を表すためにその他の商標および社名が使用されていることがあります。それらの商標や会社名は、一切 Dell Inc. に帰属するものではありません。

モデル UCS-61

2008年7月 P/N KT224 Rev. A01

# 目次

|   | 警告:安全にお使いいただくために7                                           |
|---|-------------------------------------------------------------|
|   | 安全について:一般的注意                                                |
|   | 安全について:システム内部の作業を行う場合 8000000000000000000000000000000000000 |
|   | 安全について:静電気障害への対処:                                           |
| 1 | 概要                                                          |
|   | RAID について                                                   |
|   | RAID レベル                                                    |
|   | RAIDの用語13                                                   |
|   | 内蔵ストライピング13                                                 |
|   | 内蔵ミラーリング14                                                  |
| 2 | SAS 6/iR の機能15                                              |
| 3 | ハードウェアの取り付け19                                               |
|   | SAS 6/iR アダプタの取り付け                                          |

| 4 ドライバのインストール                                                       | 23 |
|---------------------------------------------------------------------|----|
| Windows ドライバのインストール                                                 | 24 |
| ドライバメディアの作成..........                                               | 24 |
| インストール前の要件                                                          | 24 |
| Windows Server 2003 または Windows XP OS のイン                           |    |
| ストール中にドライバをインストールする方法...                                            | 26 |
| Windows Server 2008 または Windows Vista のイン                           |    |
| ストール中にドライバをインストールする方法                                               | 27 |
| 新しい RAID コントローラ用に Windows Server 2003、                              |    |
| Windows Server 2008、Windows Vista、または<br>Windows YP バージュンのドライバをインスト |    |
| ールする方法                                                              | 28 |
| 既存の Windows Server 2003、 Windows Server 2008、                       | 20 |
| Windows XP、または Windows Vista バージョン                                  |    |
| のドライバをアップデートする方法.......                                             | 29 |
| Linux ドライバのインストール                                                   | 30 |
| ドライバの更新ディスケットを使用して Red Hat                                          |    |
| Enterprise Linux OS をインストールする方法                                     | 32 |
| Red Hat Enterprise Linux 5 のインストールとディス                              |    |
| クの列挙                                                                | 32 |
| ドライバアップデートディスケットを使用した                                               |    |
| SUSE Linux Enterprise Server のインストール                                | 33 |
| SUSE Linux Enterprise Server 10 のインストールと<br>ディスタの利益                 | 24 |
| ノイスクの列手・・・・・・・・・・・・・・・・・・・・・・・・・・・・・・・・・・・・                         | 34 |
| れていていている方法                                                          | 35 |
|                                                                     | 00 |
|                                                                     | 27 |
|                                                                     | 37 |
| POST メッセージ                                                          | 37 |
| BIOS 障害コードメッセージ                                                     | 37 |
| 設定ユーティリティ                                                           | 38 |
| 設定ユーティリティの起動                                                        | 38 |
| 実行される機能・・・・・・・・・・・・・・・・・・・・・・・・・・・・・・・・・・・・                         | 38 |
| 設定ユーティリティのナビゲーション......                                             | 39 |

| オンボード RAID 構成と管理画面            | 39 |
|-------------------------------|----|
| Select New Array Type         | 40 |
| Create New Array              | 40 |
| View Array                    | 43 |
| Manage Array                  | 43 |
| Exit(終了)画面................... | 44 |
| 設定作業の実行                       | 45 |
| 内蔵ストライピング仮想ディスクの作成            | 45 |
| 内蔵ミラーリング仮想ディスクの作成......       | 46 |
| 仮想ディスクのプロパティの表示               | 48 |
| 仮想ディスクの同期化                    | 48 |
| 仮想ディスクのアクティブ化..........       | 49 |
| 仮想ディスクの移行とアクティブ化.......       | 49 |
| 仮想ディスクの削除                     | 50 |
| ホットスペアのフェイルオーバー               | 50 |
| 劣化状態の仮想ディスクの交換とリビルド           | 51 |

| 6 | トラブルシューティング5        | 3 |
|---|---------------------|---|
|   | BIOS 起動順序 5         | 3 |
|   | 一般的な問題5             | 3 |
|   | 物理ディスクに関連する問題5      | 4 |
|   | 設定ユーティリティのエラーメッセージ5 | 6 |
|   | BIOS エラーメッセージ       | 7 |

| A J | ファームウェ | アのアップデー | - | 61 |
|-----|--------|---------|---|----|
|-----|--------|---------|---|----|

## ファームウェアアップデートユーティリティ.....61

| В | 困ったときは                             | 63                    |
|---|------------------------------------|-----------------------|
|   | <b>テクニカルサポートの利用法</b>               | <b>63</b><br>64<br>64 |
|   | 24 時間納期情報案内サービス<br>Dell 企業向けトレーニング | 65<br><b>66</b>       |
|   | ご注文に関する問題                          | 66                    |
|   | <b>製品情報</b><br>保証期間中の修理または返品について   | 66                    |
|   | お問い合わせになる前に                        | 67                    |
| С | 認可機関の情報                            | 69                    |
| D | 企業の連絡情報(台湾のみ)                      | 71                    |
| 用 | 語集                                 | 73                    |
| 索 | 引                                  | 83                    |

# <u>♪</u> 警告:安全にお使いいただく ために

ご自身の身体の安全を守り、システムおよび作業環境を保護するために、以下の安全に関す るガイドラインに従ってください。

✓ メモ: Dell™ PowerEdge™ システムまたは Dell Precision™ ワークステー ションに付属のマニュアルに記載されている安全上その他の注意事項を参照してください。

## 安全について:一般的注意

- サービスマークを確認し指示に従ってください。ユーザーマニュアルに記載されている以外の製品には触れないでください。稲妻の絵の三角形の記号が付いたカバーを開閉しないでください。感電の危険性があります。トレーニングを受けたサービス技術者以外の方は、これらの実装部の部品には触れないでください。
- 次のいずれかの状況が発生した場合は、製品を電源コンセントから抜いて部品を交換 するか、トレーニングを受けたサービス業者にご相談ください。
  - 電源ケーブル、延長ケーブルまたはプラグが損傷した。
  - 製品に異物が入った。
  - 製品が水に濡れた。
  - 製品が落下した、または損傷した。
  - 操作手順を実行しても、製品が正しく作動しない。
- 製品は必ずデル認定機器とともに使用してください。
- 製品には、電気定格ラベルに記載された種類以外の電源を使用しないでください。適切な電源の種類が不明な場合は、サービス業者または最寄りの電力会社にお尋ねください。
- バッテリーの取り扱いにはご注意ください。バッテリーを分解したり、強く押しつぶしたり、穴を開けたり、外部接触部をショートさせたりしないでください。また、火の中や水中へ投棄したり、60 ℃以上の場所に放置しないでください。バッテリーを開けて、内部に触れないでください。バッテリーを交換するときは、製品に適合したバッテリーを使用してください。

## 安全について:システム内部の作業を行う 場合

システムカバーを取り外す前に、以下の手順を順番に行ってください。

 警告:デルのマニュアルで別途指示されている場合を除き、システムのカバーを 取り外してシステム内部の部品に手を触れる作業は、トレーニングを受けたサービ ス技術者だけが行ってください。

- 注意:システム基板から部品を取り外したり、周辺機器の接続を外す場合は、システム基板の損傷を避けるために、システムの電源を切ったあと少なくとも5秒間待ってください。
  - 1 システムを含むすべての装置の電源を切ります。
  - 2 コンピュータ内部の部品に触れる前に、シャーシの塗装されていない金属面に触れて、身体から静電気を除去します。
  - 3 作業中も定期的にシャーシの塗装されていない金属面に触れて、内部構成部品を破損 する可能性のある静電気を除去してください。
  - 4 システムと各装置の電源プラグをコンセントから外します。けがや感電の危険を防止 するために、すべての通信関連のケーブルをシステムから外します。

さらに、該当する場合には、以下の点にもご注意ください。

- ケーブルを外すときは、ケーブルそのものを引っ張らずに、コネクタやストレインリ リーフループをつかんでください。ケーブルには、ロッキングタブのあるコネクタが 付いているものもあります。このタイプのケーブルを外す場合は、ケーブルを外す前 にロッキングタブを押してください。コネクタを外すときは、コネクタのピンを曲げ ないようにまっすぐに引き抜きます。また、ケーブルを接続する際には、前もって両 方のコネクタの向きが合っていることを確認してください。
- 部品やカードの取り扱いには十分注意してください。カード上の部品や接続部分には 触れないでください。カードを持つ際は縁を持つか、金属製の取り付けブラケットの 部分を持ってください。マイクロプロセッサチップなどの部品を取り扱う際には、ピ ンには触れずに縁を持ってください。

## 安全について:静電気障害への対処:

静電気放電(ESD)によってコンピュータの内部の電子部品が損傷するおそれがあります。 ESD は一定の条件下で周辺機器などの物体や人体に蓄積され、コンピュータなど別の物体に 放電されることがあります。ESD による損傷を防ぐために、メモリモジュールなどのコン ピュータ内部の電子部品に触れる場合は、前もって静電気を身体から逃がしてください。ど の電子部品に触れる場合も、アース処理された金属(コンピュータの VO パネルの塗装され ていない金属面など)に前もって触れることで、ESD による障害を防ぐことができます。コ ンピュータに(携帯情報端末を含む)周辺機器を接続する場合は、コンピュータに接続する 前に必ず作業者自身と周辺機器の両方の静電気を逃がしてください。また、コンピュータ内 部の作業を行う間にも定期的に I/O コネクタに触れて、身体に蓄積した静電気を逃がします。

さらに、静電気放電による損傷を防止するために、以下の手順を実行することもお勧めし ます。

- 静電気に敏感な部品を梱包箱から取り出す場合は、部品を取り付ける用意ができるまで、その部品を静電気防止梱包材から取り出さないでください。静電気防止パッケージを開梱する直前に、必ず身体から静電気を逃がしてください。
- 静電気に敏感な部品を運ぶ場合は、最初に静電気防止パッケージに入れてください。
- 静電気に敏感な部品の取り扱いは、静電気の発生しない場所で行ってください。なる べく静電気防止用のフロアパッドと作業台パッドを使用してください。

## 10 安全にお使いいただくために

概要

Dell™ SAS(シリアル接続 SCSI)6/iR コントローラは、内蔵 RAID 機能を 備えたデルの次世代コントローラです。SAS テクノロジは旧世代の SCSI デバイスとの下位互換性を持ちません。SAS 6/iR コントローラは、 ブレードサーバーと Precision ワークステーションに使用される SAS 6/iR Integrated コントローラを除いて、すべてハーフレングス、標準ハイト の PCI-E カードです。SAS 6/iR コントローラは、PCI-E x4、x8 および x16 コネクタを備えたプラットフォームでサポートされています。

#### 図 1-1. SAS 6/iR アダプタのハードウェアアーキテクチャ

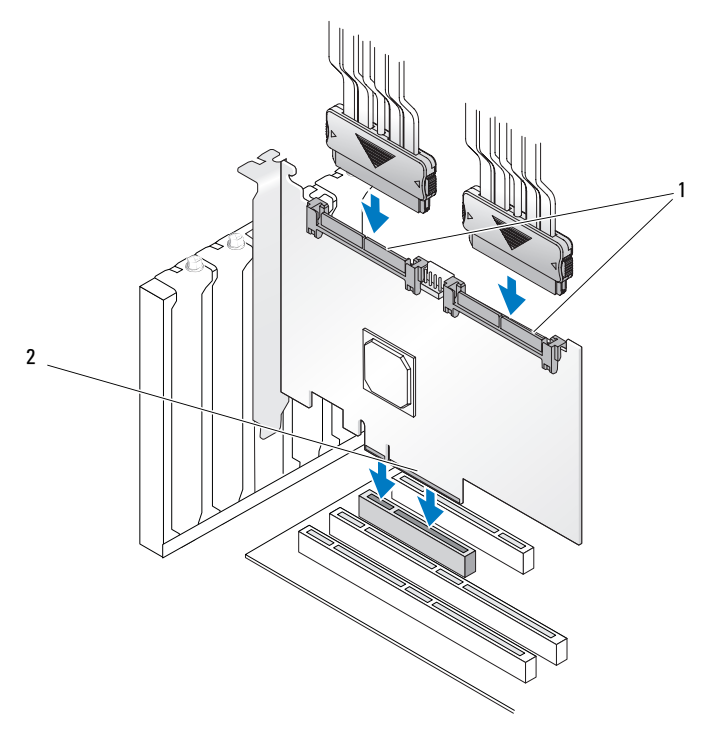

1 SAS x4 内部コネクタ 2 PCI-E コネクタ

## RAID について

RAID とは複数の独立した物理ディスクによるグループで、データの保存 やデータへのアクセスに使用するドライブの数を増やすことでパフォーマ ンスやデータの可用性を高めます。RAID ディスクのサブシステムは、I/O パフォーマンスとデータの可用性を高めます。物理ディスクグループは、 ホストシステムでは1台のストレージユニットとして認識されます。複 数のディスクに同時にアクセスできるため、データスループットが向上し ます。RAID システムを使用することで、データストレージの可用性と フォールトトレランスも向上します。

## RAID レベル

RAID 0 では特に、データの冗長性を必要としない環境で大きなファイルを扱う際に、ディスクストライピングを使用して高いデータスループットを実現します。

内蔵ミラーリング(RAID 1)ではディスクミラーリングを使用し、1つの 物理ディスクに書き込まれるデータが同時に別の物理ディスクにも書き込 まれます。このタイプのRAIDは、大容量を必要としない代わりにデータ の完全な冗長性を必要とする小型のデータベースその他のアプリケーショ ンに適しています。

注意:内蔵ストライピングの仮想ディスクで失われたデータは、物理 ディスクの障害時に回復できません。

## RAID の用語

## 内蔵ストライピング

内蔵ストライピング(RAID 0)を使用すると、1台の物理ディスクだけで なく、複数の物理ディスクにまたがってデータを書き込むことができま す。内蔵ストライピングでは、各物理ディスクのストレージスペースが 64 KB のストライプにパーティション分割されます。これらのストライプ は、連続して、繰り返しインタリーブされます。1台の物理ディスク上の ストライプの一部は、ストライプエレメントと呼ばれます。

たとえば、内蔵ストライピングのみを使用しているディスク4台のシステ ムでは、セグメント1はディスク1に、セグメント2はディスク2に、と いう具合に次々に書き込まれます。内蔵ストライピングによってパフォー マンスが向上するのは、複数のディスクに同時にアクセスが行われるから ですが、内蔵ストライピングではデータの冗長性は実現しません。図 1-2 は、内蔵ストライピングの一例を示したものです。

#### 図 1-2. 内蔵ストライピング(RAID 0)の例

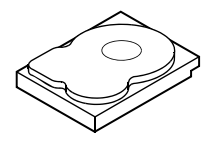

ストライプエレメント1

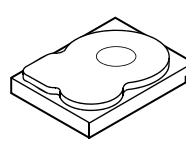

ストライプエレメント2 ストライプエレメント3 ストライプエレメント5 ストライプエレメント6 ストライプエレメント7 ストライプエレメント9 ストライプエレメント10 ストライプエレメント11 ストライプエレメント12

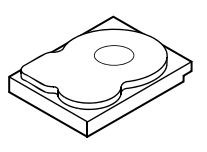

ストライプエレメント4 ストライプエレメント8

## 内蔵ミラーリング

内蔵ミラーリング (RAID 1) では、1 台のディスクに書き込まれるデータ が同時に別のディスクにも書き込まれます。あるディスクに障害が発生し ても、別のディスクを使用してシステムの動作を続行し、障害の発生した 物理ディスクをリビルドできます。内蔵ミラーリングの最も大きな利点 は、100パーセントのデータ冗長性が実現することです。ディスクの中身 が2台目のディスクに完全に書き込まれるため、システムは1台のディ スクの障害に耐えることができます。両方のディスクに常に同じデータが 格納されているからです。どちらの物理ディスクも動作ディスクとして機 能します。

✓ メモ:ミラーリングされた物理ディスクは、読み込みの負荷分散により、 読み込みのパフォーマンスを高めることができます。

#### 図 1-3. 内蔵ミラーリング(RAID 1)の例

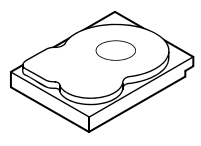

ストライプエレメント1

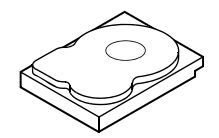

ストライプエレメント1の複製 ストライプエレメント2 ストライプエレメント2の複製 ストライプエレメント3 ストライプエレメント3の複製 ストライプエレメント4 ストライプエレメント4の複製

## SAS 6/iR の機能

本項では、Dell™ SAS(シリアル接続 SCSI)6/iR コントローラの仕様について説明します。次の表では、SAS 6/iR アダプタと SAS 6/iR Integrated の仕様を比較します。

#### 表 2-1. SAS 6/iR の仕様

| 仕様                                               | SAS 6/iR アダプタ              | SAS 6/iR Integrated                                                                                                    |
|--------------------------------------------------|----------------------------|----------------------------------------------------------------------------------------------------|
| SAS テクノロジ                                        | 0                          | 0                                                                                                    |
| x4、x8 または<br>x16 PCI Express ホストイ<br>ンタフェースのサポート | 0                          | 0                                                                                                    |
| フォームファクター                                        | 標準ハイト、ハーフレング<br>ス PCI アダプタ | ブレードサーバー(寸法が<br>業界規格と異なる)と一部<br>の Precision ワークステー<br>ション(コントローラがマ<br>ザーボードに内蔵されて<br>いる)を除いて、すべての<br>システムに標準ハイト、<br>ハーフレングス PCI |
|                                                  | LSI SAS 1068e              | LSI SAS 1068e                                                                                                    |
|                                                  | コアスピード:255 MHz             | コアスピード:255 MHz                                                                                                    |
| 動作電圧の要件                                          | +12V、+3.3V、+3.3Vaux        | +12V、+3.3V、+3.3Vaux                                                                                                    |
| システムへの通信                                         | PCI-E レーン                  | システムによる                                                                                                    |
| 端末デバイスへの通信                                       | SAS リンク                    | SAS リンク                                                                                                    |

## 表 2-1. SAS 6/iR の仕様 (続き)

| 仕様                                  | SAS 6/iR アダプタ                                                                                                    | SAS 6/iR Integrated                                                                                                    |
|-------------------------------------|----------------------------------------------------------------------------------------------------|----------------------------------------------------------------------------------------------------|
| SAS コネクタ                            | x4 内部コネクタ 2 個                                                                                                    | すべてのシステムに x4 内<br>部コネクタが 2 個。ただ<br>し、次の 2 つは例外: コン<br>トローラがマザーボード<br>に内蔵されている<br>Precision ワークステー<br>ションでは x1 コネクタ 4<br>個。ブレードの場合はコン<br>トローラに SAS コネクタ<br>はありません(I/O は PCI<br>コネクタ経由)。 |
| 無鉛                                  | 0                                                                                                    | 0                                                                                                    |
| サポートされる <b>OS</b>                   | Microsoft <sup>®</sup> Windows Server <sup>®</sup> 2003 シリーズ、<br>Windows <sup>®</sup> XP、Microsoft Windows Server 2008 シリー<br>ズ、Windows Vista <sup>®</sup> 、Red Hat <sup>®</sup> Enterprise Linux <sup>®</sup> バー<br>ジョン 4 および 5、SUSE <sup>®</sup> Linux Enterprise Server バー<br>ジョン 10。 |                                                                                                    |
| デル準拠 SAS および<br>SATA との互換性          | 0                                                                                                    | 0                                                                                                    |
| デル対応の直接接続端末<br>デバイス                 | デル準拠の物理ディスク                                                                                                    | デル準拠の物理ディスク                                                                                                    |
| 管理アプリケーションに<br>よる SMART エラーサ<br>ポート | 0                                                                                                    | 0                                                                                                    |
| バックプレーン対応シス<br>テム                   | 0                                                                                                    | 0                                                                                                    |
| ハードウェアベースの<br>RAID                  | RAID 0, RAID 1                                                                                                    | RAID 0, RAID 1                                                                                                    |
| 仮想ディスクの最大数                          | 2                                                                                                    | 2                                                                                                    |

#### 表 2-1. SAS 6/iR の仕様 (続き)

| 仕様                           | SAS 6/iR アダプタ                                               | SAS 6/iR Integrated                                        |
|------------------------------|-------------------------------------------------------------|------------------------------------------------------------|
| ストレージ管理ソフト<br>ウェア            | OpenManage™ Storage<br>Services、SAS RAID<br>Storage Manager | OpenManage Storage<br>Services、SAS RAID<br>Storage Manager |
| <b>メモ:</b> サポートされる管理<br>ります。 | 埋ソフトウェアは、プラッ                                                | トフォームによって異な                                                |
| 内蔵テープドライブのサ<br>ポート           | ×                                                           | ×                                                          |
| グローバルホットスペア<br>のサポート         | 0                                                           | 0                                                          |
| ホットスペアの最大数                   | 2                                                           | 2                                                          |

# ハードウェアの取り付け

本章では、Dell™ SAS(シリアル接続 SCSI)6/iR アダプタの取り付け方について説明します。

メモ: SAS 6/iR Integrated がシステムのマザーボードに組み込まれている場合、取り付け作業は不要です。手順については、お使いのシステムの 『ハードウェアオーナーズマニュアル』または『ユーザーズガイド』を参照してください。

## SAS 6/iR アダプタの取り付け

- 警告:一部のシステムでは、システムのカバーを取り外して、システム 内部に手を触れる作業は、トレーニングを受けたサービス技術者の方だけ が行ってください。どの手順を行う場合も、システムに付属しているガイ ドの安全にお使いいただくための注意事項を事前に参照してください。
  - 1 SAS 6/iR アダプタを開梱して損傷がないかどうかを確認します。
    - メモ:コントローラに損傷がある場合は、デルにお問い合わせください。
  - 2 システムおよび接続されている周辺機器の電源を切って、システム を電源コンセントから外します。電源ユニットの詳細については、 お使いのシステムの『ハードウェアオーナーズマニュアル』または 『ユーザーズガイド』を参照してください。
  - 3 システムをネットワークから外し、システムのカバーを取り外します。システムカバーの取り外しの詳細については、お使いのシステムの『ハードウェアオーナーズマニュアル』または『ユーザーズガイド』を参照してください。
  - 4 適切な PCI-E スロットを選択します。選択した PCI-E スロットと 揃っているシステムの背面にある空のフィラーブラケットを取り 外します。
    - メモ:お使いのシステムの PCI-E スロットの詳細については、システムの『ハードウェアオーナーズマニュアル』を参照してください。

- 5 選択した PCI-E スロットに SAS 6/iR アダプタを合わせます。
- 6 コントローラが PCI-E スロットに確実に装着されるまで、コントロー うを注意深くしっかりと挿入します。図 3-1 を参照してください。

#### 図 3-1. SAS 6/iR アダプタの取り付け

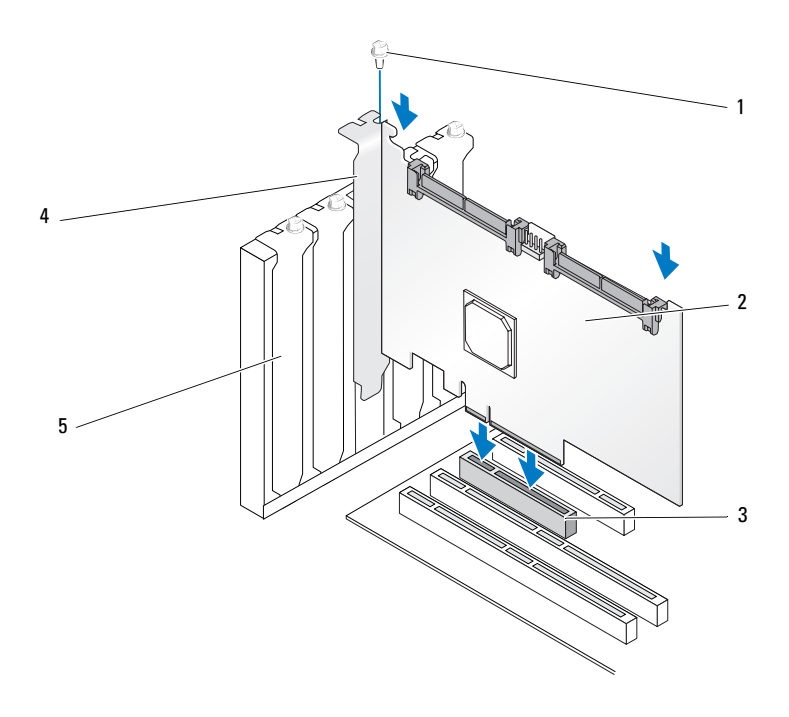

- 1 ブラケットのネジ 2 SAS 6/iR アダプタ 3 PCI-E スロット
- 4 PCI ブラケット 5 フィラーブラケット

- ブラケットのネジがあればそれを締め、またはシステムの固定クリッ プを使用して、コントローラをシステムのシャーシに固定します。
- 8 端末デバイスまたはシステムのバックプレーンからのケーブルをコントローラに接続します。図 3-2 を参照してください。
- 図 3-2. ケーブルの接続

1 SAS 6/iR アダプタ 2 SAS x4 内部コネクタ 3 ケーブル

- 9 システムカバーを取り付けます。システムカバーの取り付けの詳細 については、お使いのシステムの『ハードウェアオーナーズマニュ アル』または『ユーザーズガイド』を参照してください。
- 10 電源ケーブルとネットワークケーブルを取り付けてから、システム の電源を入れます。

## 22 | ハードウェアの取り付け

# 4

# ドライバのインストール

Dell™ SAS(シリアル接続 SCSI)6/iR コントローラが Microsoft<sup>®</sup> Windows<sup>®</sup>、Red Hat<sup>®</sup> Linux<sup>®</sup>、および SUSE<sup>®</sup> Linux で動作するには、 ソフトウェアドライバが必要です。

本章では、以下の OS 用のドライバをインストールする手順を説明します。

- Microsoft Windows Server<sup>®</sup> 2003 Server シリーズ
- Microsoft Windows Server 2008 Server シリーズ
- Microsoft Windows XP
- Red Hat Linux バージョン 4 および 5
- SUSE Linux Enterprise Server バージョン 10
- Windows Vista™

本章では、ドライバをインストールする次の4つの方法について説明します。

- OS のインストール中
- 既存の OS に新しい SAS 6/iR コントローラを追加した後
- 既存のドライバのアップデート
- Dell Precision™ ワークステーションの『再インストール用』メディア からのインストール(このメディアにドライバが収録されています)
- メモ: RAID 1 または RAID 0 仮想ディスクへの 0S のインストールは、仮想 ディスクが最適な状態の場合にのみサポートされます。
- メモ:本項に記載されているどのドライバについても、最新バージョン がインストールされていることをデルサポートサイト support.dell.com で確 認してください。新しいバージョンが用意されている場合は、システムに ダウンロードします。

## Windows ドライバのインストール

本項では、Windows ドライバをインストールする手順を説明します。

## ドライバメディアの作成

ドライバメディアを作成するには、次の手順を実行します。

- 1 デルサポートサイト support.dell.com でシステムのダウンロード セクションを開きます。
- 2 最新の SAS 6/iR コントローラドライバを探してシステムにダウン ロードします。
- デルサポートサイトの説明に従って、ドライバをメディアに解凍します。

## インストール前の要件

OS をインストールする前に、次の準備を行ってください。

- OS のマニュアルセットに含まれている Microsoft の『はじめに』を お読みください。
- お使いのシステムに最新の BIOS、ファームウェア、およびドライバ のアップデート版がインストールされていることを確認します。必 要に応じて、デルサポートサイト support.dell.com から最新の BIOS、ファームウェア、およびドライバのアップデート版をダウン ロードします。
- デバイスドライバメディア(ディスケット、USB ドライブ、CD、または DVD)を作成します。

## デバイスドライバメディアの作成

以下の各項で説明する方法のいずれかを使用して、デバイスドライバメ ディアを作成します。 Dell Systems Service and Diagnostic Tools メディアからのドライバのダウン ロード

 システムに Dell Systems Service and Diagnostics Tools メディアを セットします。

## Welcome to Dell Service and Diagnostic Utilities

(Dell Service and Diagnostic Utilities ユーティリティへようこそ) 画面が表示されます。

- 2 サーバーモデルと OS(Microsoft Windows Server 2003)を選択します。
- 3 Continue (続行)をクリックします。
- 4 表示されるドライバのリストから、必要なドライバを選択します。 自己解凍型 ZIP ファイルを選択し、Run(実行)をクリックします。 ドライバをディスケットドライブ、CD、DVD、または USB ドライブ にコピーします。必要なすべてのドライバについて、この手順を繰 り返します。
- 5 26 ページの「Windows Server 2003 または Windows XP OS のイン ストール中にドライバをインストールする方法」および 27 ページの 「Windows Server 2008 または Windows Vista のインストール中に ドライバをインストールする方法」で説明されている OS のインス トール中に Load Driver (ドライバをロードする) オプションで作 成したメディアを使用して、大容量ストレージのドライバをロード します。

## デルサポートサイトからのドライバのダウンロード

- 1 support.dell.com ヘアクセスします。
- 2 Drivers and Downloads (ダウンロード) をクリックします。
- 3 お使いのシステムのサービスタグを Choose by Service Tag (サービスタグによる選択)フィールドに入力するか、またはシステムのモデルを選択します。
- 4 ドロップダウンリストから、System Type(システムの種類)、
  Operating System (OS)、Driver Language (ドライバの言語)、
  および Category (項目)を選択します。

- 5 ユーザーの選択した項目に該当するドライバが表示されます。利用 可能なリストから、必要なドライバをディスケットドライブ、USB ドライブ、CD、または DVD にダウンロードします。
- 6 26 ページの「Windows Server 2003 または Windows XP OS のインス トール中にドライバをインストールする方法」および 26 ページの 「Windows Server 2003 または Windows XP OS のインストール中にド ライバをインストールする方法」で説明されている OS のインストー ル中に Load Driver (ドライバをロードする)オプションで作成した メディアを使用して、大容量ストレージのドライバをロードします。

## Windows Server 2003 または Windows XP OS のインストール中にド ライバをインストールする方法

OS のインストール中にドライバをインストールするには、次の手順を実行します。

- 1 Microsoft Windows XP/Microsoft Windows Server 2003 メディアを 使用してシステムを起動します。
- Press F6 if you need to install a third party SCSI or RAID driver (サードパーティの SCSI または RAID ドライバをインストー ルする場合は F6 を押してください) というメッセージが表示された ら、すぐに <F6> キーを押します。

システムにコントローラを追加するよう求める画面が数分以内に表示されます。

<S>キーを押します。
 ドライバメディアの挿入を求めるプロンプトが表示されます。

メモ:ドライバは、正しくフォーマットされた USB キーを使用すれば 入手できます。詳細については、support.dell.com を参照してください。

4 ドライバメディアをメディアドライブにセットして、<Enter>を押します。

SAS コントローラのリストが表示されます。

- 5 取り付けたコントローラ用の正しいドライバを選択し、<Enter> を 押してドライバをロードします。
  - メモ: Windows Server 2003 の場合、インストールしようとしている ドライバが既存の Windows ドライバよりも古いかまたは新しいこと を告げるメッセージが表示される場合があります。メディア上のド ライバを使用するには、<S>を押します。
- 6 もう一度 <Enter> を押してインストールを通常どおりに続行します。

## Windows Server 2008 または Windows Vista のインストール中にド ライバをインストールする方法

OS のインストール中にドライバをインストールするには、次の手順を実行します。

- 1 Microsoft Windows Vista/Microsoft Windows Server 2008 メディア を使用してシステムを起動します。
- 2 "Where do you want to install Vista/2008"(Vista/2008 をどこにイ ンストールしますか?)というメッセージが表示されるまで、画面の 指示に従います。メッセージが表示されたら、"Load driver…"(ド ライバをロードする)を選択します。
- 3 メディアの挿入を求めるプロンプトが表示されます。プロンプトが 表示されたら、インストールメディアをセットし、ドライバが格納 されている場所に移動します。
- 4 リストから適切な SAS 6/iR コントローラを選択し、"Next"(次へ) をクリックしてインストールを通常どおりに続行します。
  - メモ: Windows Server 2008 および Windows Vista には SAS 6/iR RAID コントローラのネイティブサポートが含まれており、ドライバは自動的にインストールされます。ドライバのアップデートがないか、support.dell.com で確認します。

新しい RAID コントローラ用に Windows Server 2003、Windows Server 2008、Windows Vista、または Windows XP バージョンのド ライバをインストールする方法

Windows がインストール済みのシステムで RAID コントローラ用のドラ イバを設定するには、以下の手順を実行します。

- 1 システムの電源を切ります。
- 2 新しい RAID コントローラをシステムに取り付けます。
- 3 システムの電源を入れます。

Windows OS が新しいコントローラを検出し、そのことをユーザー に知らせるメッセージを表示します。

- 4 新しいハードウェアの検出ウィザード画面がポップアップし、検出 されたハードウェアデバイスを表示します。
  - ✓ メモ: Windows 2008/Vista には、SAS コントローラをサポートするデバイスドライバが含まれています。新しいコントローラが自動的に検出され、ドライバがインストールされます。Windows によってインストールされたドライバのバージョンを確認し、必要に応じてアップデートします。
- 5 Next(次へ)をクリックします。
- デバイスドライバを検索する画面で、Search for a suitable driver for my device (デバイスに最適なドライバを検索する)を 選択し、Next (次へ)をクリックします。
- ドライバファイルを利用可能にし、Locate Driver Files(ドライバ ファイルの特定)画面から適切な場所に移動します。
- 8 Next(次へ)をクリックします。
- 9 新しい RAID コントローラにとって適切なデバイスドライバがウィ ザードによって検出され、インストールされます。
- 10 Finish(完了)をクリックしてインストール作業を終了します。
- 11 再起動を求めるメッセージが表示されたら、サーバーを再起動します。

## 既存の Windows Server 2003、Windows Server 2008、Windows XP、 または Windows Vista バージョンのドライバをアップデートする 方法

システムにインストール済みの SAS 6/iR コントローラ用 Microsoft Windows ドライバをアップデートするには、次の手順を実行します。

- メモ:ドライバをアップデートする前に、システム上のアプリケーションをすべて閉じておくことが重要です。
  - スタート → 設定 → コントロールパネル → システム の順に選択します。

システムのプロパティ画面が表示されます。

- ✓ メモ: Microsoft Windows Server 2003 を実行しているシステムの場合 は、スタート → コントロールパネル → システムの順にクリックし ます。
- 2 ハードウェア タブをクリックします。
- デバイスマネージャ をクリックします。
  デバイスマネージャ 画面が表示されます。
  - メモ:デバイスマネージャは別の方法でも開くことができます。
    Windows Explorer で "マイコンピュータ"を右クリックし、"管理"を 選択します。コンピュータの管理ウィンドウが開きます。左パネル から"デバイスマネージャ"を選択します。
- 4 SCSI と RAID コントローラ をダブルクリックします。
  - メモ: Windows 2008/Windows Vista では、SAS は記憶域コントローラの下にあります。
- 5 ドライバをアップデートする RAID コントローラをダブルクリック します。
- 6 ドライバタブをクリックし、ドライバの更新をクリックします。 デバイスドライバのアップグレードウィザードの画面が表示されます。

- USB キーまたはその他のメディアを使用して、ドライバファイルを 利用可能にします。
- 8 一覧または特定の場所からインストールする を選択します。
- **9 次へ**をクリックします。
- **10** ウィザードの手順に従って、ドライバファイルのある場所に移動します。
- 11 USB キーまたはその他のメディアから INF ファイルを選択します。
- 12 次へをクリックし、ウィザードでインストール手順を続行します。
- 13 **完了**をクリックしてウィザードを終了し、システムを再起動して変更を有効にします。

## Linux ドライバのインストール

本項の手順に従って Linux のドライバをインストールします。ドライバは 頻繁にアップデートされます。確実にドライバの最新バージョンを使用す るには、デルサポートサイト support.dell.com からアップデートされ た Linux ドライバをダウンロードしてください。

## ドライバディスケットの作成

インストールを開始する前に、Service and Diagnostic Utilities メディアからドライバをコピーするか、またはデルサポートサイト support.dell.comから Linux に対応するドライバをダウンロードします。このファイルには、2 つの RPM(Red Hat Package Manager)とドライバアップデートディスクファイルが含まれています。パッケージには、DKMS(Dynamic Kernel Module Support)RPM(Red Hat Package Manager)ファイル、ソースコード、およびリリースノートも含まれています。

DKMS の詳細については、マニュアルのウェブサイト support.dell.com を参照してください。

パッケージは圧縮された tar ファイルです。パッケージを Linux システム にダウンロードしてから、次の手順を実行します。

- 1 gunzip を使用してパッケージを解凍します。
- 2 tar -xvf を使用してファイルを untar (解凍) します。

- 3 dd コマンドを使用してドライバアップデートディスクを作成します。目的にふさわしいイメージを使用します。
  - dd if=<dd イメージファイルの名前 > of=/dev/fd0
  - メモ: dcopynt プログラムを使用して Windows システム上にドライバ アップデートディスクを作成できます。
  - メモ:出力ファイル "of"は、お使いの OS がフロッピードライバを どうマップするかによって異なる場合があります。"dd" コマンドを 実行するのに、フロッピードライブをマウントしておく必要はあり ません。
- 4 本項で後述しているように、このディスケットを OS のインストール に使用します。

#### DKMS を使用したドライバアップデートディスケットの作成

DKMS ツールを使用して DUD を作成するには、次の手順を実行します。

- メモ:この手順が実行されるシステムにドライバがインストールされている必要があります。
  - 1 DKMS が有効に設定された megaraid\_sas ドライバ rpm パッケージ をインストールします。
  - 2 任意のディレクトリで次のコマンドを入力します。 dkms mkdriverdisk -m megaraid\_sas -v <ドライバのバー ジョン> -k <カーネルのバージョン> -d <distro>
    - メモ:-dオプションの値は、SLES ディスケットの場合は suse、 RHEL ディスケットの場合は redhat です。
    - ✓ メモ:DKMSの使用方法の詳細については、dkms main ページを参照してください。

これで、megaraid\_sas DUD イメージの作成プロセスが開始します。 作成した DUD イメージは、megaraid\_sas ドライバの DKMS ツリー 内に表示されます。正確なパスは、dkms mkdriverdisk コマンド の出力を参照してください。

## ドライバの更新ディスケットを使用して Red Hat Enterprise Linux OS をインストールする方法

Red Hat Enterprise Linux(バージョン4と5)および適切なドライバを インストールするには、次の手順を実行します。

- Red Hat Enterprise Linux installation メディアから通常の方法で起動します。
- コマンドプロンプトで、次のコマンドを入力します。
  linux expert dd
- ドライバディスケットの挿入を求めるメッセージが表示されたら、 ディスケットを挿入し、<Enter>を押します。
   ドライバディスケットの作成方法については、30ページの「ドライ バディスケットの作成」を参照してください。
- 4 インストールプログラムの指示に従ってインストールを完了します。ドライバがインストールされます。

## Red Hat Enterprise Linux 5 のインストールとディスクの列挙

シリアル接続 SAS 6i/R コントローラを使用して 3 台以上のハードドライ ブを接続しているシステムに Red Hat Enterprise Linux 5 をインストール すると、OS が起動しない場合があります。この問題が発生するのは、 ハードドライブに複数の RAID が設定されているか、または 1 つの RAID ボリュームのほかに 1 台または 2 台の単独ディスクがコントローラに接 続されている場合です。これらの場合、Red Hat Enterprise Linux 5 のイ ンストーラは、GRUB(Grand Unified Bootloader)を間違ったハードド ライブにインストールします。この問題を回避するには、OS のインス トール時に次の手順を実行します。

- Red Hat Enterprise Linux 5 のメディアをセットし、インストールの 手順を画面の指示に従って実行し、ドライブを選択する画面まで進 みます。
- Review(確認)および Modify Partition Layout (パーティションレイアウトの修正)を選択します。
- Next(次へ)をクリックします。インストールの手順を画面の指示 に従って実行し、GRUBの場所を選択する画面まで進み、 Configure Advanced Bootloader Options(ブートローダーの 詳細オプションの設定)タブを選択します。
- 32 | ドライバのインストール

- 4 Next (次へ)をクリックします。
- 5 Change Driver Order (ドライブ順序の変更)を選択します。
- 6 Disk Order (ディスクの順序)ウィンドウで、ディスクの順序を次のように変更します。
  /dev/sdb
  /dev/sdc(存在する場合)
  /dev/sda
- 7 OK をクリックし、Red Hat Enterprise Linux 5 のインストールを続行します。

## ドライバアップデートディスケットを使用した SUSE Linux Enterprise Server のインストール

メモ:ドライバディスケットの作成方法については、30ページの「ドライバディスケットの作成」を参照してください。

DUD を使用して SUSE Linux Enterprise Server (バージョン 9 または 10) をインストールするには、以下の手順を実行します。

- システムに適切な SUSE Linux Enterprise Server (バージョン 9 または 10) Service Pack メディアをセットします。
- 2 ドライバアップデートディスク用に <F5> を選択します。

✓ メモ:画面の表示に従い、SLES 10 をインストールする場合は <F5> を、SLES 9 をインストールする場合は <F6> を押します。

- 3 メニューから Installation (インストール)を選択します。
- 4 <Enter> を押して Linux カーネルをロードします。
- 5 Please insert the driver update floppy (ドライバアッ プデートフロッピーをセットしてください) というメッセージが表示されたら、OK をクリックします。

ディスケットからドライバが選択され、インストールされます。続いて、次のメッセージが表示されます。

DRIVER UPDATE ADDED (ドライバのアップデートが追加されました。) これとドライバモジュールの説明が表示されます。

6 OK をクリックします。

別のドライバアップデートメディアからインストールする場合は、 次の手順に進みます。

- 7 PLEASE CHOOSE DRIVER UPDATE MEDIUM(ドライバアップデー トメディアを選択してください)というメッセージが表示されます。
- 8 適切なドライバアップデートメディアを選択します。
  ディスクからドライバが選択され、インストールされます。
  メモ: SLES 9 サービスパックをインストールする場合は、SLES 9 Gold メディアが必要です。

## SUSE Linux Enterprise Server 10 のインストールとディスクの列挙

SAS 6/iR コントローラを使用して 3 台以上のハードドライブを接続してい るシステムに SUSE Linux Enterprise Server 10 をインストールすると、 OS が起動しない場合があります。この問題が発生するのは、ハードドラ イブに複数の RAID が設定されているか、または 1 つの RAID ボリューム のほかに 1 台または 2 台の単独ディスクがコントローラに接続されてい る場合です。これらの場合、SUSE Linux Enterprise Server 10 のインス トーラは、GRUB(Grand Unified Bootloader)を間違ったハードドライ ブにインストールします。この問題を回避するには、OS のインストール 時に次の手順を実行します。

- SUSE Linux インストールメディアをセットし、インストールの画面 に従って、Installation Settings (インストールの設定) ウィンド ウに進みます。Expert (上級者) タブを選択し、Booting (起動) を選択します。
- Boot Loader Settings (ブートローダーの設定) ウィンドウが表示されます。
- Boot Loader Installation (ブートローダーのインストール) タブ を選択し、Boot Loader Installation Details (ブートローダーの インストールの詳細)を選択します。
- 4 Disk Order (ディスクの順序)ウィンドウで、ディスクの順序を次のように変更します。
  /dev/sdb
  /dev/sdc(存在する場合)
  /dev/sda
- 5 OK をクリックし、Finish (完了) をクリックして、Installation Settings (インストールの設定) 画面に戻ります。
- 6 SUSE Linux Enterprise Server 10 のインストールを続行します。
## RPM パッケージを DKMS サポートと一緒にインストールする方法

RPM パッケージを DKMS サポートと一緒にインストールするには、次の 手順を実行します。

- 1 gzipped tarball ドライバリリースパッケージを解凍します。
- 2 コマンド rpm -ihv dkms-<バージョン>.noarch.rpmを使用して、DKMS パッケージをインストールします。
- 3 コマンド rpm -ihv megaraid\_sas-<バージョン>.noarch.rpm を使用してドライバパッケージをインストールします。

メモ:既存のパッケージをアップデートする場合は、rpm -Uvh < パッケージ名 >を使用してください。

- 4 以前のデバイスドライバが使用中の場合は、アップデートされたド ライバを有効にするために再起動が必要です。
- 5 ドライバがロードされていることを確認します。

#### カーネルのアップグレード

新しいカーネルにアップグレードする場合は、DKMS が有効に設定され たドライバパッケージを再インストールする必要があります。次の手順に 従って、新しいカーネル用のドライバをアップデートまたはインストール します。

ターミナルウィンドウで、次のように入力します。
 dkms build -m <モジュール名> -v <モジュールのバージョン>
 -k < カーネルのバージョン>

dkms install -m < モジュール名 > -v < モジュールのバー ジョン > -k < カーネルのバージョン >

 新しいカーネルにドライバが正しくインストールされているかどう かをチェックするには、次のように入力します。

dkms status

インストールを確認する画面で、次のようなメッセージが表示され ます。

< ドライバ名 >, < ドライバのバージョン >, < 新しいカーネルの バージョン >: installed

3 以前のデバイスドライバが使用中の場合は、アップデートされたド ライバを有効にするために再起動が必要です。

## 36 | ドライバのインストール

# 5

# SAS 6/iR BIOS

Dell™ SAS(シリアル接続 SCSI)6/iR コントローラの BIOS には、次の機能があります。

- 複数の SAS アダプタのサポート
- PMM (POST Memory Management) のサポート
- RAID 構成ツール
- ROM (Read-only memory) BIOS リカバリイメージ
- POST ステータスエラーメッセージ
- コンソールリダイレクションとの互換性
- POST からアクセス可能なテキストベースの設定ユーティリティ (CTRL-C)

## POST メッセージ

BIOS は POST 中に、SAS 6/iR コントローラのステータス情報と識別情報 を示すメッセージを表示し、また、POST プロセス中に検出されたエラー も表示します。

BIOS POST 識別バナーには、BIOS ID、著作権情報、およびコントローラのバージョンがプリントされます。バナーには、初期化時に検出されたコントローラとデバイスのリストが、階層式に表示されます。BIOS では、 POST プロセス中に設定ユーティリティの起動を求めるプロンプトも表示されます。

## BIOS 障害コードメッセージ

POST 時に BIOS でエラーが発生すると、BIOS 設定ユーティリティはエ ラー表示後に POST プロセスを停止することでユーザーに BIOS エラーを 強制的に認めさせます。ユーザーは任意のキーを押して続行する必要があ ります。エラーが発生した場合は、起動を続行するか中止するかを選択で きます。

## 設定ユーティリティ

## 設定ユーティリティの起動

- 1 システムを起動します。
- 2 POST 中にプロンプトが表示されたら、<Ctrl><C> を押します。 キーを押すタイミングが遅れて、OS のロゴが表示されてしまった ら、OS の起動が完了するまでそのまま待機します。その後、システ ムを再起動して、もう一度この操作を行ってください。

設定ユーティリティのメニュー画面が表示されます。

## 実行される機能

メモ:画面は階層式に分類されており、ナビゲーションのヒントが各画面の下に表示されます。ユーティリティの詳細については、オンラインへルプを参照してください。

| 機能                       | 説明                                                                                                  |
|--------------------------|----------------------------------------------------------------------------------------------------|
| Adapter List             | システム内のすべての SAS 6/iR コントローラを一覧表示しま<br>す。SAS 5 コントローラも表示されます。                                         |
| Global<br>Properties     | システム内のすべての SAS 6/iR コントローラに該当する静的プ<br>ロパティと変更可能なプロパティを一覧表示します。                                      |
| Adapter<br>Properties    | 選択されているコントローラのメイン画面です。選択されている<br>SAS 6/iR コントローラの静的プロパティおよび変更可能なプロ<br>パティを一覧表示します。追加画面のメニューが利用できます。 |
| Select New<br>Array Type | 既存のアレイを表示するか、または新しいアレイを作成するオプ<br>ションが利用できます。                                                        |
| Create New<br>Array      | 指定した新しいアレイにデバイスを追加できます。                                                                             |
| View Array               | 既存のアレイのプロパティ、および Mange Array 画面に進むオ<br>プションを表示します。                                                  |
| Manage Array             | 現在のアレイを管理するオプションが利用できます。                                                                            |
| Manage Hot<br>Spares     | グローバルホットスペアを追加または削除できます。                                                                            |
| SAS Topology             | 選択したコントローラの物理トポロジを一覧表示します.                                                                          |

表 5-1. 設定ユーティリティによって実行される機能

表 5-1. 設定ユーティリティによって実行される機能(続き)

| 機能                                | 説明                                                        |
|-----------------------------------|-----------------------------------------------------------|
| Device<br>Properties              | 選択したコントローラに接続されている物理デバイスのプロパ<br>ティを一覧表示します。               |
| Advanced<br>Adapter<br>Properties | 選択したコントローラの詳細プロパティを一覧表示します。                               |
| Advanced<br>Device<br>Properties  | 選択したコントローラに接続されているすべてのデバイスの静<br>的 / 変更可能な詳細プロパティを一覧表示します。 |
| DUD CD                            |                                                           |

PHY Properties 選択したコントローラの PHY のプロパティを一覧表示します。

## 設定ユーティリティのナビゲーション

ナビゲーションのヒントは各画面の下に表示されます。ユーティリティではオンラインヘルプも利用できます。

✓ メモ:<CTRL><C>を押した後で、管理に使うアダプタ上で <Enter>を押し ます。

## オンボード RAID 構成と管理画面

オンボード RAID (IR) 構成と管理には多数の画面があり、どの画面も Adapter Properties (アダプタプロパティ) 画面の RAID Properties (RAID プロパティ)を選択することでアクセスできます。

- 現在設定済みの RAID アレイがない場合は、RAID アレイの作成を求めるプロンプトが表示されます。
- RAID アレイが現在1つでも設定されている場合は、View Existing Array(既存アレイの表示)を選択してアレイを管理するか、また は適切なオプションを選択して新しいアレイを設定します。

RAID 構成と管理プロパティエリアの画面は次のとおりです。

- Select New Array Type
- Create New Array
- View Array
- Manage Array

## **Select New Array Type**

新しいアレイを作成する2つのオプションは、Create R1 Volume(R1 ボリュームの作成)と Create R0 Volume(R0 ボリュームの作成)です。 ディスクタイプオプションに関する詳細情報が画面に表示されます。

### **Create New Array**

Create New Array(新しいアレイの作成)画面では、新しいアレイに 使用するディスクを選択することができます。

- 1 アレイが設定されたら、<C>を押してアレイを作成します。
- 2 変更の保存を求められたら、保存します。
- 3 <F3> を押して変更を確定します。

アレイが作成されたら、ユーティリティは Adapter Properties (アダ プタプロパティ)画面に戻ります。アレイのプロパティの説明について は、下の表を参照してください。

メモ:設定の追加やアップデートを行う前に、データのバックアップを 取ることをお勧めします。

#### 表 5-2. アレイフィールドの説明

| フィールド               | 説明                                                                                                    |
|---------------------|----------------------------------------------------------------------------------------------------|
| Array<br>Number     | 設定する全アレイ中の現在のアレイの番号。                                                                                                    |
| Array<br>Identifier | 現在のアレイの識別子。                                                                                                    |
| Array Type          | アレイのタイプ(R1 または R0)                                                                                                    |
| Array Scan<br>Order | 現在のアレイのスキャン順序。                                                                                                    |
| Array Size<br>(MB)  | アレイのサイズ。<br><b>メモ:</b> 新しい大きなディスクドライブへの強制を容易にするため<br>に、ディスクサイズを 128 MB 単位で強制的に下げる必要があり<br>ます。また、最新の Disk Data Format 規格に準拠するために、 |

#### 表 5-2. アレイフィールドの説明(続き)

| フィールド  | 説明            |
|--------|---------------|
| Array  | 現在のアレイのステータス。 |
| Status |               |

ステータスの定義は以下のとおりです。

Optimal — アレイのすべてのメンバーがオンラインで準備ができ た状態です。

Degraded — RAID 1 アレイの少なくとも 1 つのメンバーが故障しているか、またはオフラインになっています。故障またはオフラインのメンバーを交換することで、アレイは最適な状態に戻ります。

Disabled — アレイは無効になっています。

Quiesced — アレイは休止しています。

**Resync** — アレイは再同期中です。

Failed — アレイは故障しました。

PermDegraded — アレイは永久に劣化しています。修正のために セカンダリメンバーが利用できず、プライマリメンバーのエラー限界 値に達したことを意味します。アレイ上のデータにアクセスできる可 能性はありますが、アレイを最適な状態に戻すことはできません。

Inactive — インポートされたアレイが非アクティブです。アレイを アクセス可能にするには、アクティブにする必要があります。

| Device Slot | 指定されたデバイスに与えられているスロット番号。 |
|-------------|--------------------------|
| Number      |                          |

Device 指定されたデバイスの識別子。

Identifier

- RAID Disk ディスクを RAID アレイの一部とするかどうかを指定します(Yes または No)。以下の状況では、このフィールドは薄いグレー表示になります。
  - ディスクが RAID アレイ内で使用するための最小要件を満たしていない。
  - プライマリ物理ドライブ上の既存のデータをミラーリングするには、ディスクの容量が足りない。
  - ディスクが別のアレイの一部に設定されている。

## 表 5-2. アレイフィールドの説明(続き)

フィールド 説明

| Hotspare | ディスクをホットスペアとするかどうかを指定します。                                          |
|----------|--------------------------------------------------------------------|
| Drive    | <b>0k</b> - ディスクがオンラインで十分に機能している。                                  |
| Status   | Missing - ディスケットが検出されない。                                           |
|          | Failed - アクセスできない。または障害が報告された。                                     |
|          | Initing - 初期化中。                                                    |
|          | CfgOffIn - ホストの要求によりオフラインになっている。                                   |
|          | UserFail - ホストの要求により故障としてマークされている。                                 |
|          | Offline - 何らかの別の理由でオフラインになっている。                                    |
|          | Inactive - 非アクティブに設定されている。                                         |
|          | Not Syncd - ディスク上のデータがアレイの他の部分と同期化されていない。                          |
|          | Primary - ディスク2台のミラーリングのプライマリディスクに設定されていて、良好な状態である。                |
|          | Secondary - ディスク2台のミラーリングのセカンダリディスクに<br>設定されていて、良好な状態である。          |
|          | Wrg Type - 互換性がないため、RAID アレイの一部として使用できない。                          |
|          | Too Small - 既存のデータをミラーリングするには、小さすぎる。                               |
|          | Max Dsks - このタイプのアレイに使用できるディスクの最大数が、<br>コントローラ上の総 IR ディスクの最大数に達した。 |
|          | No SMART - SMART に対応しておらず、RAID アレイ内で使用できない。                        |
|          | Wrg Intfc - デバイスインタフェース(SAS/SATA)が既存の IR ディス<br>クと異なる。             |
|          |                                                                    |

#### 表 5-2. アレイフィールドの説明(続き)

#### フィールド 説明

Predicted デバイス SMART がデバイスの障害を予測しているかどうかを示し Failure ます。

Size (MB) アレイ内で選択されているディスクの実際の物理的サイズです。

★モ: SAS 6ir コントローラは、Dell PowerEdge システム上のドライブス テータス LED 操作をサポートしています。ステータス LED は、仮想ディスク またはホットスペアのメンバーとして設定されているドライブについてのみサ ポートされています。SAS 6iR がサポートされているドライブステータス LED の状態は、PERC 6 など、他のハードウェアベース RAID ソリューションに よってサポートされているものとは異なる場合があります。

★モ:Permanently Degraded (永久に劣化) 状態のアレイメンバーを交換すると、再同期が可能であるため、新しい物理ディスクが故障状態として表示されます。これは、新しい物理ディスクが実際に故障していることを示すものではありません。

#### View Array

View Array (アレイの表示) 画面では、現在のアレイ構成を表示することができます。

次のアレイを表示するには、<Alt+N>を押します。各仮想ディスクのプロパティの説明は、上の表を参照してください。

#### Manage Array

Manage Array (アレイの管理) 画面は、現在のアレイを管理するため に使います。オプションは、Manage Hotspares (ホットスペアの管 理)、Synchronize Mirror (ミラーの同期化)、Activate Array (アレ イのアクティブ化)、および Delete Array (アレイの削除)です。各操 作に対して確認が求められます。

#### 表 5-3. Manage Array(アレイの管理)フィールドの説明

| フィールド      | 説明             |
|------------|----------------|
| 識別子        | アレイの識別子。       |
| Туре       | アレイの RAID タイプ。 |
| Scan Order | アレイのスキャン順序。    |

#### 表 5-3. Manage Array (アレイの管理)フィールドの説明 (続き)

| 71 | -1 | L   | ド  | 彰昭 |  |
|----|----|-----|----|----|--|
| 11 | _, | V I | r. | 武明 |  |

| Size (MB)           | アレイの強制サイズ。                                                                                                    |
|---------------------|----------------------------------------------------------------------------------------------------|
|                     | <b>メモ:</b> 新しい大きなディスクドライブへの強制を容易にするため<br>に、ディスクサイズを 128 MB 単位で強制的に下げる必要があり<br>ます。また、最新の Disk Data Format 規格に準拠するために、<br>容量のうち 512 MB をドライブ上の RAID メタデータ用に予約し<br>ておく必要があります。このため、アレイが作成された時点で、<br>使用可能なサイズから数百 MB の容量が減っています。 |
| Status              | アレイのステータス。                                                                                                    |
| Manage<br>Hotspares | このオプションは、グローバルホットスペアの作成または削除に使用します。このオプションを使用して、次のこともできます。<br>• ホットスペアを設定する(内蔵 RAID 1 構成のみ)。<br>• 各ドライブのタイプ、サイズ、およびホットスペアのステータス<br>を表示する。                                                                                    |
| Synchroniz          | このオプションは、R1 アレイの同期化に使用します。                                                                                                    |
| e RAID 1            | このオプションは、以下の状況ではアクセスできません。<br>• アレイが非アクティブである。<br>• アレイが再同期化を必要としない。<br>• R0 アレイが使用されている。                                                                                                    |
| Activate<br>Array   | このオプションは、非アクティブな(異種の)アレイをアクティブ<br>にするために使用します。非アクティブなアレイがない場合、この<br>オプションは薄いグレー表示になります。                                                                                                    |
| Delete<br>Array     | このオプションは、現在表示されているアレイを削除するために使用します。                                                                                                    |

## Exit(終了)画面

SAS BIOS 設定ユーティリティは正しく終了することが重要です。一部の 変更は終了してはじめて有効となるからです。Adapter List(アダプタ の一覧)から <Esc> を押して終了します。また、他の画面を終了する際 にも、ほとんどの場合に同様の終了画面が表示され、設定を保存できるよ うになっています。

## 設定作業の実行

## 内蔵ストライピング仮想ディスクの作成

内蔵ストライピング(IS) 仮想ディスク(別名 RAID 0) では、複数の物理 ディスクにまたがってデータをストライプすることができます。RAID 0 ボ リュームでは、複数の物理ディスクを組み合わせて1つの仮想ディスクと して使用することで、容量が増します。また、複数の物理ディスクにまた がってディスクアクセスのストライピングを行うことで、パフォーマンス も向上します。以下の手順に従って、SAS 6/IR コントローラ上に RAID 0 仮想ディスクを作成します。

- 設定ユーティリティの Adapter List (アダプタの一覧)からコント ローラを選択します。
- 2 RAID Properties (RAID のプロパティ)オプションを選択します。
- 3 RAID 0 仮想ディスクまたは RAID 1 仮想ディスクのいずれかを作成す るように指示されたら、Create RAID 0 Volume (RAID 0 ボリュー ムを作成する)を選択します。

次の画面に、仮想ディスクに追加できるディスクのリストが表示されます。

- 4 カーソルを RAID Disk (RAID ディスク)行に移動します。仮想 ディスクにディスクを追加するには、<+>、<->、またはスペース バーを押して、「No」(いいえ)を「Yes」(はい)に変更します。 ディスクが追加されると、Virtual Disk Size (仮想ディスクのサイ ズ)フィールドの表示が変わって、新しい仮想ディスクのサイズが 反映されます。
- 注意:仮想ディスクを作成すると、すべてのデータが失われます。
   RAID 0 仮想ディスクを作成する際には、いくつかの制約があります。
  - どのディスクもデル準拠の SAS または SATA 物理ディスクである必要があります。
  - SAS 物理ディスクと SATA 物理ディスクを同一の仮想ディスク内 で使用することはできません。
  - 仮想ディスク内に少なくとも2台の物理ディスクが必要です。
  - 仮想ディスクに含めることができる物理ディスクは8台までです。

- 5 仮想ディスクが完全に設定されたら、<C> を押し、Save changes (変更を保存する)を選択します。
- 6 <F3> を押して、仮想ディスクを作成すると既存のデータが失われる ことを了解します。仮想ディスクの作成中、設定ユーティリティは 停止します。
- 注意:RAID 0 の場合は、ディスクに障害が発生した場合にデータは保護 されません。IS の主な用途は、パフォーマンスの向上です。
- ✓ メモ:RAID 仮想ディスク内のディスク数は、設定後は変更できません。
- メモ:起動可能な OS をインストールできる仮想ディスクの最大サイズ は、2テラバイト(TB)です。これは OS の制限によるものです。アレイ (非起動用)の最大サイズは、16 テラバイト(TB)です。

## 内蔵ミラーリング仮想ディスクの作成

内蔵ミラーリング(IM)仮想ディスク(別名 RAID 1)では、1 台の物理 ディスクから別の物理ディスクにデータをミラーリングすることができま す。RAID 1 ボリュームでは、2 台の物理ディスクを組み合わせて 1 つの 仮想ディスクとし、双方のディスクに他方のディスクに格納されている データのミラーコピーが格納されるようにして、信頼性を増します。以下 の手順で、現在仮想ディスクが設定されていない SAS 6/iR コントローラ 上に RAID 1 仮想ディスクを作成します。

- 1 設定ユーティリティの Adapter List (アダプタの一覧) からコント ローラを選択します。
- 2 RAID Properties (RAID のプロパティ)オプションを選択します。
- 3 RAID 0 仮想ディスクまたは RAID 1 仮想ディスクのいずれかを作成す るように指示されたら。

**Create RAID 1 Volume**(RAID 1 ボリュームを作成する)を選択します。次の画面に、仮想ディスクに追加できるディスクのリストが表示されます。

- 4 カーソルを RAID Disk (RAID ディスク) 行に移動します。仮想 ディスクにディスクを追加するには、<+>、<->、またはスペース バーを押して、「No」(いいえ)を「Yes」(はい)に変更します。
- 注意:両方のディスクのデータが失われます。以上の手順を実行する前に、全データのバックアップを取ることをお勧めします。
  - 5 RAID 1 仮想ディスクを作成する際には、いくつかの制約があります。
    - どのディスクもデル準拠の SAS または SATA 物理ディスクである必要があります。
    - SAS 物理ディスクと SATA 物理ディスクを同一の仮想ディスク内 で使用することはできません。
    - RAID 1 仮想ディスク内に 2 台の物理ディスクが必要です。
  - 6 仮想ディスクが完全に設定されたら、<C> を押し、Save changes (変更を保存する)を選択します。
    - メモ: RAID 1 仮想ディスク用のホットスペアを作成するオプションが あります。Create RAID 1 (RAID 1 の作成) 画面でホットスペアを設定 することができます。新しい仮想ディスクの構成に対応しているドラ イブのみ選択できます。設定可能なホットスペアは2台までです。
  - 7 <F3> を押して、仮想ディスクを作成すると既存のデータが失われる ことを了解します。仮想ディスクの作成中、設定ユーティリティは 停止します。
- メモ:RAID1を作成することで、1台の物理ディスクに障害が発生した場合にデータを保護できます。1台のディスクに障害が発生した場合、物理ディスクを交換でき、データは新しい物理ディスクに再度ミラーリングされ、データ保全性が維持されます。

## 仮想ディスクのプロパティの表示

RAID 0 および RAID 1 仮想ディスクのプロパティを表示するには、次の手順を実行します。

- 1 設定ユーティリティの Adapter List (アダプタの一覧) からコント ローラを選択します。
- 2 RAID Properties (RAID のプロパティ)オプションを選択します。
  - 既存の仮想ディスクがない場合は、RAID 0 仮想ディスクまたは RAID 1 仮想ディスクを作成するよう指示されます。
  - 既存の仮想ディスクが1つの場合は、View Existing Array (既存のアレイの表示)を選択します。
  - 既存の仮想ディスクが2つある場合は、<Alt+N>を押して次の 仮想ディスクを表示します。
  - 互換性のあるグローバルホットスペアが存在する場合は、仮想 ディスクのメンバーと共に表示されます。
- 3 現在の仮想ディスクを管理するために Manage Array (アレイの管理)の項目を選択した場合は、<Enter>を押します。

## 仮想ディスクの同期化

仮想ディスクの同期化とは、ファームウェアによって、セカンダリディス クのデータをミラーのプライマリディスクのデータと同期化することを意 味します。RAID 1 仮想ディスクの同期化を開始するには、次の手順を実 行します。

- 1 Synchronize Mirror (ミラーの同期化)を選択します。
- 2 同期化を開始するには Y を、キャンセルするには N を押します。

## 仮想ディスクのアクティブ化

たとえば、仮想ディスクを1つのSAS6/iRコントローラから取り外して別のコントローラに移動すると、仮想ディスクは非アクティブになります。 Activate(アクティブにする)オプションを使用すると、システムに追加されている非アクティブな仮想ディスクを再アクティブ化できます。このオプションは、選択した仮想ディスクが現在非アクティブである場合にのみ使用できます。

- メモ:移行先のシステムで仮想ディスクとホットスペアが最大数に達している場合は、ボリュームまたはホットスペアを移行しないでください。 仮想ディスクの最大数とホットスペアの最大数は、共に2です。この数を 超えると動作不良が生じる場合があります。
  - 1 Activate Mirror (ミラーのアクティブ化)を選択します。
  - 2 アクティブ化を続行するには Y を、中止するには N を押します。
     少しの間をおいて、仮想ディスクがアクティブになります。
- メモ:移行した仮想ディスクのアクティブ化は、移行される仮想ディス クが最適な状態で、すべての物理ディスクが含まれている場合にのみサ ポートされます。
- メモ:定義済みのホットスペアが設定済みのネイティブ仮想ディスクを 持つ SAS6/IR コントローラに、ホットスペアドライブが定義済みの仮想 ディスクを移行し、ホットスペアの総数がホットスペアのサポートされて いる最大数(2)を超えた場合、移行されたホットスペアドライブは削除 されます。再起動すると、それらのドライブは基本ドライブとして表示さ れます。次に、CTRL-Cまたは RAID 管理アプリケーションを使用して、希 望する仮想ディスクとホットスペアドライブの構成を作成することができ ます。

## 仮想ディスクの移行とアクティブ化

仮想ディスクとホットスペアは、他の SAS 6/IR コントローラからのみ移 行できます。SAS 5 シリーズや PERC シリーズのコントローラを含め、そ の他のコントローラから仮想ディスクを移行することはできません。移行 プロセス中は、ドライブの取り外しと取り付けの前にすべてのシステムの 電源を切る必要があります。別のコントローラに移行したボリュームは非 アクティブになるため、アクティブにする必要があります。仮想ディスク をアクティブにするには、49 ページの「仮想ディスクのアクティブ化」 を参照してください。

## 仮想ディスクの削除

注意:仮想ディスクを削除する前に、仮想ディスク上の必要な全データのバックアップを必ず取っておいてください。

選択した仮想ディスクを削除するには、次の手順を実行します。

- 1 Delete Virtual Disk (仮想ディスクの削除)を選択します。
- 2 仮想ディスクを削除するには Y を、削除を中止するには N を押し ます。
- 3 <F3> を押して、仮想ディスクの削除を了解します。少しの間をおいて、ファームウェアが仮想ディスクを削除します。
- ▶ 注意:仮想ディスクの物理ディスクを取り外した後、SAS 6/iR コントローラから仮想ディスクの設定を削除すると、物理ディスクを同じ SAS 6/iR コントローラに戻した場合に、それらの物理ディスクは、RAID の関連付けを持たないシンプルディスクとしてのみ表示されます。BIOS 設定ユーティリティを使用して仮想ディスクを SAS 6/iR コントローラから削除すると(物理ディスクのメンバーが存在するかどうかに関係なく)、仮想ディスクを復元することはできません。

#### ホットスペアのフェイルオーバー

RAID 1 仮想ディスクが劣化状態になると、互換性のあるホットスペアが 劣化した仮想ディスクのリビルドを自動的に開始します。劣化した仮想 ディスクの「欠落」または「故障」しているメンバーは、欠落しているグ ローバルホットスペアとして表示されます。「欠落」または「故障」して いるドライブは、既存の仮想ディスクと互換性のあるドライブと交換する 必要があります。

## 劣化状態の仮想ディスクの交換とリビルド

RAID 1 仮想ディスク内の物理ディスクに障害が発生した場合は、ディス クの交換と仮想ディスクの再同期化を行う必要があります。次の手順で物 理ディスクを交換すると、同期化は自動的に行われます。

- 1 障害の発生した物理ディスクを、同種で容量が同等以上の空のディ スクと交換します。
- 2 管理アプリケーションまたは BIOS 設定ユーティリティ(Ctrl-C)を チェックして、同期化が自動的に開始されたことを確認します。
- メモ:ボリュームのリビルド中にハードドライブの追加または削除を 行った場合、同期化は最初からやり直しになります。同期化の処理が進行 中の場合は、同期化が完了してからハードドライブの追加または削除を 行ってください。
- メモ:ハードドライブをシステムから取り外す場合は必ず、ハードドラ イブから設定情報をすべて削除してください。それらのハードドライブを システムレベルの異なるアプリケーションに移行する場合以外は、BIOS 設定ユーティリティまたは OS そのものを使用して RAID 構成を削除すれ ば、設定情報は削除されます。SAS 6/IR ホットスペアの機能を使用するに は、ハードドライブが挿入されているスロットが、それらのハードドライ ブがメンバーとなっている仮想ディスクと関連付けられている必要があり ます。異種または古い(期限切れの)設定情報が保存されているハードド ライブを既存の仮想ディスクと関連付けられているスロットに挿入しない でください。
- メモ:リビルドの途中でシステムを再起動した場合、リビルドは最初からやり直しになります。ボリュームのリビルドに要する時間は、メンバーディスクの容量やリビルド中に行われるその他のシステムアクティビティに応じて異なります。リビルド中にほかのアクティビティがない場合、リビルドの速度は毎秒約 30 MBです。

# 6

# トラブルシューティング

Dell™ SAS(シリアル接続 SCSI)6/iR コントローラで発生した問題についてサポートを受けるには、デルにお問い合わせください。または、デルサポートサイト support.dell.com にアクセスしてください。

## BIOS 起動順序

コントローラから起動する場合は、システムの BIOS 起動順序で適切に設定されていることを確認します。詳細については、お使いのシステムマニュアルを参照してください。

## 一般的な問題

メモ:トラブルシューティングの詳細情報については、SAS RAID Storage Manager および OpenManage Storage Services の各『ユーザーズガイド』を 参照してください。

#### 表 6-1. 一般的な問題

| 問題                                                                                                    | 推奨されるソリューション                                                                                                    |
|----------------------------------------------------------------------------------------------------|----------------------------------------------------------------------------------------------------|
| Windows OS を CD から<br>インストールする際に、No<br>Physical Disks Found<br>(物理ディスクが見つかり<br>ません)というメッセージ<br>が表示される。 | このメッセージが表示される理由は、次のいずれかです。<br>• OS がドライバをサポートしていない<br>(Windows 2003 と Windows XP にのみ該当)。<br>• コントローラの BIOS が無効に設定されている。<br>• 物理ディスクが接続されていないか、正しく装着                                                                          |
|                                                                                                    | <ul> <li>メッセージの3つの原因に対応するソリューションは、それぞれ次のとおりです。</li> <li>インストール中に <f6>を押してデバイスドライバをインストールする。</f6></li> <li>BIOS 設定ユーティリティを起動して BIOS を有効にする。37ページの「SAS 6/iR BIOS」を参照してください。</li> <li>物理ディスクが正しく接続/装着されているかどうかを確認する。</li> </ul> |

## 物理ディスクに関連する問題

## 表 6-2. 物理ディスクの問題

| 問題                                   | 推奨されるソリューション                                                                                                    |
|--------------------------------------|----------------------------------------------------------------------------------------------------|
| システムが SAS<br>6/iR コントローラ<br>から起動しない。 | 起動ディスクが ID の最も低いコントローラに接続されている<br>ことを確認し、システム BIOS 内のコントローラと物理ディス<br>クの起動順序を確認します。                                                                    |
|                                      | <b>メモ</b> :起動デバイスの選択については、システムのマニュアルを参照してください。                                                                                                    |
| POST 中に物理<br>ディスクが列挙さ<br>れない。        | <ul> <li>・設定ユーティリティを開き、ディスクが SAS トポロジ内に<br/>列挙されていないことを確認する。</li> <li>・ケーブルの接続を確認する。</li> <li>・物理ディスクを抜き差しする。</li> <li>・ケーブルをチェックし、抜き差しする。</li> </ul> |

表 6-2. 物理ディスクの問題(続き)

| 問題                                                    | 推奨されるソリューション                                                                                                    |
|-------------------------------------------------------|----------------------------------------------------------------------------------------------------|
| アレイ内の物理<br>ディスクの1台<br>に "Failed"のス<br>テータスが表示さ<br>れる。 | <ul> <li>SAS ケーブルをチェックする。</li> <li>物理ディスクを抜き差しする。</li> <li>エンクロージャまたはバックプレーンに損傷がないか<br/>チェックする。</li> <li>問題が解決しない場合は、デルにお問い合わせください。</li> </ul>                                                                                                    |
| 内蔵ミラーリング<br>(IM) 仮想ディス<br>クがリビルドされ<br>ない。             | <ul> <li>設定ユーティリティを起動し、物理ディスクが SAS トポロ<br/>ジ内に列挙されていることを確認する。</li> <li>新しいディスクが、仮想ディスク内の他のディスクと同種<br/>のドライブであることを確認する(SAS/SATA)。</li> <li>新しいディスクの容量が、仮想ディスク内の他のディスク<br/>と同等またはそれを上回ることを確認する。</li> <li>新しいディスクが、RAID Properties (RAID のプロパティ)<br/>メニューで非アクティブな仮想ディスクとして検出されて<br/>いないことを確認する。新しく挿入した非アクティブな<br/>ディスクを削除する。</li> <li>挿入したディスクが交換したディスクと同じ ID を持ってい<br/>ることを確認する。ディスクに正しい ID を設定するか、ま<br/>たは Manage Array (アレイの管理) メニューの<br/>Manage Secondary Disk (セカンダリディスクの管理)<br/>機能を使用する。</li> <li>新しいディスクがデル対応の SAS または SATA ディスクで<br/>あることを確認する。</li> </ul> |

## 設定ユーティリティのエラーメッセージ

- メモ:これらのエラーメッセージは、設定ユーティリティ内に表示され ます。以下のいずれかのメッセージが表示されたら、システムを再起動 し、再試行してください。
- ✓ メモ:表 6-3 に記されている手順を実行してもエラーメッセージが引き 続き表示される場合は、デルサポートに連絡して上級のトラブルシュー ティングを受けてください。デルテクニカルサポートへのお問い合わせ方 法については、63ページの「困ったときは」を参照してください。

#### 表 6-3. 設定ユーティリティのエラーメッセージ

| メッセージ                                                              | 意味および推奨されるソリューション                                                                                           |
|--------------------------------------------------------------------|----------------------------------------------------------------------------------------------------|
| An error occurred while reading non-volatile settings.             | ファームウェアから多数の設定のいずれかを<br>読み込んでいる際にエラーが発生しました。<br>コントローラを抜き差しして、再起動します。                                       |
| An error occurred<br>while reading current<br>controller settings. | コントローラのセットアップと初期化が失敗<br>しました。システムを再起動します。                                                                   |
| Advanced Device<br>Properties settings<br>not found.               | ファームウェアから重要な設定ページを読み<br>込むことができませんでした。ファームウェ<br>アをリフラッシュし、再起動します。                                           |
| Error obtaining PHY<br>properties configuration<br>information.    | ファームウェアから重要な設定ページを読み<br>込むことができませんでした。ファームウェ<br>アをリフラッシュし、再起動します。                                           |
| Configuration Utility<br>Options Image<br>checksum error.          | フラッシュから設定ユーティリティのオプ<br>ションを正しく読み込むことができませんで<br>した。再起動し、再試行します。問題が解決<br>しない場合は、コントローラにファームウェ<br>アをリフラッシュします。 |
| Can't load default<br>Configuration Utility<br>options.            | 設定ユーティリティオプションの構造にメモ<br>リを割り当てることができませんでした。                                                                 |
| An error occurred while<br>writing non-volatile<br>settings.       | 1 つまたは複数の設定をファームウェアに書き<br>込む際にエラーが発生しました。                                                                   |

## BIOS エラーメッセージ

### 表 6-4. BIOS エラーメッセージ

| メッセージ                                                                                               | 意味                                                                                                    |
|----------------------------------------------------------------------------------------------------|----------------------------------------------------------------------------------------------------|
| Press <ctrl+c> to<br/>Enable BIOS</ctrl+c>                                                          | BIOS が無効になっている場合、設定ユーティリ<br>ティを起動して有効に設定するオプションが示さ<br>れます。設定ユーティリティで設定を Enabled<br>(有効)に変更することができます。                                        |
| Adapter at Baseport<br>xxxx is not<br>responding where xxxx<br>is the baseport of<br>the controller | 何らかの理由でコントローラが反応しないものの、<br>BIOS によって検出される場合、この警告が表示され、続行されます。システムをシャットダウンし、<br>コントローラを装着しなおしてください。この<br>メッセージが再度表示された場合は、デルにお問<br>い合わせください。 |
| Following SAS targets are not responding                                                            | 以前に設定した物理ディスクがコントローラに接続されていないと BIOS が判断した場合、BIOS はこの警告を表示し、起動を続行します。システムの起動は続行されます。トラブルシューティングのヒントについては、54 ページの「物理ディスクに関連する問題」を参照してください。    |
| Adapter configuration<br>may have changed,<br>reconfiguration<br>is recommended!                    | 設定ユーティリティを起動し、SAS 6/iR コント<br>ローラの設定を確認します。                                                                                                 |
| Press CTRL-C to<br>run Dell SAS 6<br>Configuration<br>Utility                                       |                                                                                                    |
| Initializing                                                                                        | BIOS が初期化を待っている間に表示されます。                                                                                                    |
| SAS discovery error                                                                                 | ファームウェアによってリカバリエラーが報告さ<br>れたことを示します。同類のメッセージがさらに<br>続く場合もあります。設定ユーティリティを起動<br>して調査します。                                                      |

## トラブルシューティング | 57

### 表 6-4. BIOS エラーメッセージ (続き)

| メッセージ                                                  | 意味                                                                                                    |
|--------------------------------------------------------|----------------------------------------------------------------------------------------------------|
| Integrated RAID exception detected:                    | BIOS が1つまたは複数の RAID 仮想ディスクに例<br>外を検出しました。トラブルシューティングの詳<br>細情報については、エラーメッセージ「Volume<br>(xx:yy:zzz) is currently in state<br>"STATE"」を参照してください。 |
| Volume (xx:yy:zzz) is<br>currently in state<br>"STATE" | 指定した仮想ディスクが最適でない場合、その現<br>在の状態を一覧表示します。状態には次の場合が<br>あります。                                                                                     |
|                                                        | <ul> <li>INACTIVE(非アクティブ):仮想ディスクが非<br/>アクティブで、異質である可能性もあります。<br/>あるいは、以下に述べる状態のいずれかである<br/>可能性もあります。</li> </ul>                               |
|                                                        | <ul> <li>DEGRADED(劣化):仮想ディスクは劣化状態<br/>にあり、冗長性を失っています。</li> </ul>                                                                              |
|                                                        | • RESYNCING(再同期化中):仮想ディスクの機能が低下しており、現在リビルド中です。                                                                                                |
|                                                        | • FAILED(障害発生):仮想ディスクにエラーが<br>発生し、障害状態にあります。                                                                                                  |
|                                                        | <ul> <li>MISSING (検出されない):記録は残っている<br/>ものの、仮想ディスクがもはや存在しません。</li> </ul>                                                                       |
| Device not available                                   | この時点ではデバイスの準備ができていない可能<br>性があります。デバイスは再試行されます。問題<br>が解決しない場合は、システムを再起動してくだ<br>さい。                                                             |
| Spinning up the device!                                | 現在スキャン中のデバイスはスピンアップ中です。                                                                                                    |
| ERROR!Device is not<br>responding to Read<br>Capacity  | デバイスが Read Capacity コマンドに反応しませ<br>んでした。 デルにお問い合わせください。                                                                                        |
| Failed to add device, too many devices!                | 追加デバイスにリソースを割り当てることができ<br>ませんでした。                                                                                                    |

## 表 6-4. BIOS エラーメッセージ (続き)

| メッセージ                                                                          | 意味                                                                                                    |  |  |  |  |
|--------------------------------------------------------------------------------|----------------------------------------------------------------------------------------------------|--|--|--|--|
| ERROR!Adapter<br>Malfunctioning!                                               | アダプタが正しく初期化されませんでした。アダ<br>プタの設定に問題がある可能性があります。BIOS<br>設定を再ロードしてください。設定ユーティリ<br>ティをもう一度起動し、問題が解決するかどうか<br>確認します。 |  |  |  |  |
| MPT firmware fault                                                             | LSI Logic MPT ファームウェアに障害が発生しました。 デルにお問い合わせください。                                                                 |  |  |  |  |
| Adapter removed from boot order!                                               | 以前は起動順序に入っていたコントローラが見つ<br>かりませんでした。システムから取り外されたか、<br>別のスロットに移動されています。                                           |  |  |  |  |
| Updating Adapter<br>List!                                                      | 記録が存在しない新しいアダプタが検出されました。このアダプタの記録が作成されます。                                                                       |  |  |  |  |
| Adapter(s) disabled<br>by user                                                 | アダプタが検出されましたが、設定ユーティリ<br>ティで無効に設定されており、BIOS によって使用<br>されません。                                                    |  |  |  |  |
| Adapter configuration<br>may have changed,<br>reconfiguration is<br>suggested! | コントローラが移動されたか、または再びシステ<br>ムに取り付けられました。利用可能なリソースを<br>使用してコントローラを起動順序に追加します。                                      |  |  |  |  |
| Memory allocation failed                                                       | コントローラが、設定ユーティリティ、そのスト<br>リングファイル、またはそのオプションファイル<br>をロードするのに十分なメモリを割り当てること<br>ができませんでした。システムを再起動します。            |  |  |  |  |
| Invalid or corrupt<br>image                                                    | 設定ユーティリティ、そのストリングファイル、<br>またはそのオプションファイルのイメージの1つ<br>が破損しています。BIOS を再ロードしてくださ<br>い。ファームウェアをリフラッシュします。            |  |  |  |  |
| Image upload failed                                                            | 設定ユーティリティ、そのストリングファイル、<br>またはそのオプションファイルのイメージをアッ<br>プロードできませんでした。BIOSを再ロードして<br>ください。ファームウェアをリフラッシュします。         |  |  |  |  |
| Image not found                                                                | 設定ユーティリティ、そのストリングファイル、<br>またはそのオプションファイルのイメージを検出<br>できませんでした。                                                   |  |  |  |  |

## 表 6-4. BIOS エラーメッセージ (続き)

| メッセージ                                                                                                    | 意味                                                                                                |
|----------------------------------------------------------------------------------------------------|---------------------------------------------------------------------------------------------------|
| Unable to load LSI<br>Configuration Utility                                                                        | 設定ユーティリティをロードできませんでした。<br>通常このエラーは、前の 4 つのメッセージのいず<br>れかの後に発生します。                                 |
| Unable to load LSI<br>Logic Corp MPT BIOS<br>MRT BIOS Fault 02h<br>encountered at<br>adapter PCI (XXh,<br>XXh,XXh) | コントローラが最新のファームウェアリビジョン<br>から、現在の設定情報をサポートせず、初期化が<br>できない古いリビジョンにダウングレードされま<br>した。デルのサポートにご連絡ください。 |
| Fusion-MPT Firmware fault code 0706h                                                                               |                                                                                                   |

A

# ファームウェアのアップデート

Dell™ SAS(シリアル接続 SCSI)6/iR コントローラファームウェアのアッ プデートは、ファームウェアをフラッシュすることで実行できます。 ファームウェアのフラッシュはコントローラの使用中でも可能です。 ファームウェアの変更を有効にするには、システムの再起動が必要です。 停電などが原因でファームウェアのフラッシュに失敗した場合、コント ローラはファームウェアの旧バージョンに戻ります。

メモ:コントローラの使用中にファームウェアをフラッシュする場合は、 コントローラのパフォーマンスが一時的に低下することがあります。

## ファームウェアアップデートユーティリティ

ファームウェアアップデートユーティリティは、さまざまな OS から実行 できます。ファームウェアのフラッシュは自動化されており、ユーザーは 何も行う必要がありません。ファームウェアフラッシュユーティリティ は、システムに付属の Dell<sup>™</sup> PowerEdge<sup>™</sup> Service and Diagnostic Utilities メディアに収録されています。

Dell ワークステーションでは、OS からファームウェアアップデートユー ティリティを実行する操作はサポートされておらず、手動でアップデート する必要があります。新しいファームウェアがリリースされた場合は、デ ルサポートサイト support.dell.com で最新のファームウェアアップデート とファームウェアアップデート手順がないかどうかを確認してください。

## 62 | ファームウェアのアップデート

# B

## 困ったときは

## テクニカルサポートの利用法

 警告:コンピュータカバーを取り外す必要がある場合は、まずすべての コンセントからコンピュータの電源ケーブルとモデムケーブルを取り外し ます。

技術上の問題でサポートが必要なときは、以下の手順に従ってください。

- お使いのシステムの『ハードウェアオーナーズマニュアル』の「シ ステムのトラブルシューティング」に記載されている手順を最後ま で実行します。
- 2 システム診断プログラムを実行して、表示された情報を記録します。
- 3 デルサポートサイト support.dell.com には、インストールとトラ ブルシューティングに役立つ各種のオンラインサービスが用意され ています。

詳細については、64 ページの「オンラインサービス」を参照してく ださい。

- 4 これまでの手順で問題が解決されない場合は、デルのテクニカルサポートにお電話ください。
- メモ:このときサポート担当者がシステムの操作をお願いすることがあるため、デルへお問い合わせになるときは、できればシステムの電源を入れて、システムの近くから電話をおかけください。
- メモ:デルエクスプレスサービスコードシステムをご利用できない国も あります。

デルのオートテレフォンシステムの指示に従って、エクスプレスサービス コードを入力すると、電話は適切なサポート担当者に転送されます。エク スプレスサービスコードをお持ちでない場合は、Dell Accessories フォ ルダを開き、エクスプレスサービスコード アイコンをダブルクリックし ます。その後は、表示される指示に従ってください。 テクニカルサポートにお問い合わせになるときは、66 ページの「Dell 企 業向けトレーニング」および 67 ページの「お問い合わせになる前に」の 説明を参照してください。

メモ:次のサービスは、米国本土以外ではご利用になれないこともあり ます。サービスが利用できるかどうかは、最寄のデルへお問い合わせくだ さい。

## テクニカルサポートとカスタマーサービス

Dell™ ハードウェアに関するお問い合わせは、デルのテクニカルサポートをご利用ください。サポートスタッフはコンピュータによる診断に基づいて、正確な回答を迅速に提供します。

デルのテクニカルサポートへお問い合わせになるときは、まず 67 ページの「お問い合わせになる前に」を参照し、次に、お住まいの地域の連絡先を参照するか、support.dell.com をご覧ください。

## オンラインサービス

デルサポートサイトへは、support.dell.com でアクセスすることがで きます。また、support.dell.com のサイトで表示された地図上のお住ま いの地域をクリックすると、サポートサイトへようこそ ページが開きま す。お使いのシステムの情報を入力し、ヘルプツールおよび情報にアクセ スします。

デルの製品とサービスについては、以下のウェブサイトを参照してください。

#### www.dell.com

www.dell.com/ap(アジア/太平洋諸国)

www.dell.com/jp(日本)

www.euro.dell.com  $(\exists -\Box \lor \mathscr{N})$ 

www.dell.com/la(ラテンアメリカおよびカリブ諸国)

www.dell.ca(カナダ)

デルサポートへのアクセスには、次のウェブサイトおよび電子メールアド レスをご利用ください。

- デルサポートサイト support.dell.com
   support.jp.dell.com(日本)
   support.euro.dell.com(ヨーロッパ)
   デルサポートの電子メールアドレス
- mobile\_support@us.dell.com

**la-techsupport@dell.com**(ラテンアメリカおよびカリブ諸国)

apsupport@dell.com (アジア/太平洋諸国)

- デルのマーケティングおよびセールスの電子メールアドレス apmarketing@dell.com(アジア/太平洋諸国) sales canada@dell.com(カナダ)
- 匿名 FTP(file transfer protocol) ftp.dell.com/

anonymous ユーザーとしてログインし、パスワードには電子メール アドレスを使用してください。

## 24 時間納期情報案内サービス

注文したデル製品の状況を確認するには、support.dell.com にアクセ スするか、24時間納期情報案内サービスにお問い合わせください。音声 による案内で、注文について調べて報告するために必要な情報をお伺いし ます。このサービスの電話番号は「デルへのお問い合わせ」を参照してく ださい。

## Dell 企業向けトレーニング

デルでは企業向けのトレーニングを実施しています。詳細については、 www.dell.com/training を参照してください。このサービスが提供さ れていない地域もあります。

## ご注文に関する問題

欠品、誤った部品、間違った請求書などの注文に関する問題がある場合 は、デルのカスタマーケアにご連絡ください。お電話の際は、納品書また は出荷伝票をご用意ください。このサービスの電話番号は「デルへのお問 い合わせ」を参照してください。

## 製品情報

デルのその他の製品に関する情報や、ご注文に関しては、デルウェブサイト www.dell.com を参照してください。電話によるお問い合わせの場合は、「デルへのお問い合わせ」を参照してください。

## 保証期間中の修理または返品について

修理と返品のいずれの場合も、返送するものをすべて用意してください。

 デルにお電話いただき、担当者がお知らせする返品番号を箱の外側 に明記してください。
 電話番号については「デルムのお問い合わせ」を会際してください。

電話番号については、「デルへのお問い合わせ」を参照してください。

- 2 請求書のコピーと返品の理由を記したメモを同梱します。
- 3 実行したテストを示す診断情報、およびシステム診断プログラムに よって報告されたエラーメッセージがあれば、そのコピーを同梱し てください。

- 4 修理や交換ではなく返品を希望される場合は、返品する製品のアクセサリ(電源ケーブル、CDやディスケットなどのメディア、およびマニュアルなど)も同梱してください。
- 5 返却品一式を出荷時のシステム梱包箱か同等の箱に梱包してください。 送料はお客様のご負担となります。返品する製品が弊社に到着する までのリスク、および製品に掛ける保険も、お客様のご負担となり ます。代引きでの返品はお受けできません。

上記要件のいずれかを欠く返品は受け付けられず、返送扱いとなります。

## お問い合わせになる前に

- メモ:お電話の際には、エクスプレスサービスコードをご用意ください。 エクスプレスサービスコードがあると、デルの電話自動サポートシステム によって、より迅速にサポートが受けられます。
- メモ:デルサポートに連絡される際の電話番号とコードについては、お 使いのシステムの『ハードウェアオーナーズマニュアル』を参照してくだ さい。

デルのテクニカルサポートにお問い合わせの際は、できればシステムの電源を入れて、システムの近くから電話をおかけください。これは、キーボードからコマンドを入力したり、操作時に詳細情報を読んでいただいたり、問題のあるシステム自体でなければ実行できないトラブルシューティング手順を試されるように、サポート担当者がお願いする場合があるためです。また、システムのマニュアルもご用意ください。

 警告:システム内部の作業を行う前に、『製品情報ガイド』を参照して、 安全に関する注意事項について確認してください。

## 68 | 困ったときは

C

# 認可機関の情報

認可機関によるその他の情報については、www.dell.comから、法規制の 順守について説明している次のページにアクセスしてください。 www.dell.com/regulatory\_compliance

#### 中国大陆 RoHS

根据中国大陆 《电子信息产品污染控制管理办法》(也称为中国大陆 RoHS),以下部分列出了 Dell 产品中可能包含的有毒 和/或有害物质的名称和含量。中国大陆 RoHS 指令包含在中国信息产业部 MCV 标准:"电子信息产品中有毒有害物质的 限量要求"中。

|                      | 有毒或有害物 | 有毒或有害物质及元素 |        |             |            |                 |  |  |
|----------------------|--------|------------|--------|-------------|------------|-----------------|--|--|
| 部件名称                 | 铅 (Pb) | 汞 (Hg)     | 镉 (Cd) | 六价铬 (Cr VI) | 多溴联苯 (PBB) | 多溴联苯醚<br>(PBDE) |  |  |
| 机箱 / 挡板              | Х      | 0          | X      | 0           | 0          | 0               |  |  |
| 印刷电路部件 - PCA*        | Х      | 0          | X      | 0           | 0          | 0               |  |  |
| 电缆 / 连接器             | Х      | 0          | X      | 0           | 0          | 0               |  |  |
| 硬盘驱动器                | Х      | 0          | X      | 0           | 0          | 0               |  |  |
| 光盘驱动器<br>(CD、 DVD 等) | Х      | 0          | 0      | 0           | 0          | 0               |  |  |
| 磁带 / 介质              | Х      | 0          | 0      | 0           | 0          | 0               |  |  |
| 软磁盘驱动器               | Х      | 0          | 0      | 0           | 0          | 0               |  |  |
| 其它 RMSD/ 介质          | х      | 0          | 0      | 0           | 0          | 0               |  |  |
| 电源设备 / 电源适<br>配器     | Х      | 0          | X      | 0           | 0          | 0               |  |  |
| 电源线                  | Х      | 0          | X      | 0           | 0          | 0               |  |  |
| 机械部件 - 风扇            | Х      | 0          | 0      | 0           | 0          | 0               |  |  |
| 机械部件 - 散热器           | Х      | 0          | 0      | 0           | 0          | 0               |  |  |
| 机械部件 - 电机            | Х      | 0          | 0      | 0           | 0          | 0               |  |  |
| 机械部件 - 其它            | Х      | 0          | X      | 0           | 0          | 0               |  |  |
| 电池                   | Х      | 0          | 0      | 0           | 0          | 0               |  |  |
| 定点设备<br>(鼠标等)        | Х      | 0          | 0      | 0           | 0          | 0               |  |  |
| 键盘                   | Х      | 0          | 0      | 0           | 0          | 0               |  |  |
| 快擦写存储器               | Х      | 0          | 0      | 0           | 0          | 0               |  |  |
| 不问断电源设备              | Х      | 0          | X      | 0           | 0          | 0               |  |  |
| 完整机架 / 导轨产品          | Х      | 0          | X      | 0           | 0          | 0               |  |  |
| 软件 (CD 等)            | 0      | 0          | 0      | 0           | 0          | 0               |  |  |

#### Dell 企业产品 (服务器、存储设备及网络设备)

\*印刷电路部件包括所有印刷电路板 (PCB)及其各自的离散组件、 IC 及连接器。

"0"表明该部件所含有害和有毒物质含量低于 MCV 标准定义的阈值。

"X"表明该部件所含有害和有毒物质含量高于 MCV 标准定义的阈值。对于所有显示 X 的情况, Dell 按照 EU RoHS 采用了容许的豁免指标。

在中国大陆销售的相应电子信息产品(EIP)都必须遵照中国大陆《电子信息产品污染控制标识要求》标 准贴上环保使用期限(EPUP)标签。Dell产品所采用的EPUP标签(请参阅实例,徽标内部的编号适用 于指定产品)基于中国大陆的《电子信息产品环保使用期限通则》标准。

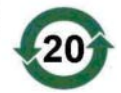
# D

# 企業の連絡情報 (台湾のみ)

デルでは、商品検査法第11条に従い、本書の対象となる製品に関する台湾の認定事業体の連絡情報を下記のとおり記載します。

Dell B.V.Taiwan Branch

20/F, No.218, Sec.2, Tung Hwa S.Road,

台北、台湾

# 72 | 企業の連絡情報(台湾のみ)

# 用語集

本項では本書で使用される技術用語、略語の意味を示します。

# В

# BIOS

Basic Input/Output System。システム内の OS の一部で、周辺機器に最低レベルのインタフェースを提供します。BIOS は、RAID コントローラなど、他のインテリジェントデバイスの Basic Input/Output System を指す場合もあります。

#### BIOS 設定ユーティリティ

コントローラのプロパティの設定を報告したり、有効にしたりします。コ ントローラ BIOS 内にあり、その動作はシステムの OS に依存しません。 Ctrl-C とも呼ばれる BIOS 設定ユーティリティは、コントロールと呼ばれ る要素に基づいて構築されています。各コントロールが 1 つの機能を実 行します。

# D

# DKMS

Dynamic Kernel Module Support。カーネルをアップグレードする際にモジュールのリビルドがきわめて容易にできるように、カーネルに依存するモジュールソースを格納できるフレームワークを成すように設計されています。これにより、Linuxのベンダーは新しいカーネルのリリースを待たずにドライバドロップを提供でき、しかも、新しいカーネル向けにモジュールの再コンパイルを試みる顧客のための推測作業も不要になります。

#### DUD

Driver Update Diskette。DUD は通常のファイルとして格納されるディス ケットのイメージです。これを使用するには、このファイルから本物の ディスケットを作成する必要があります。ディスケットの作成手順は、イ メージがどのようにして提供されるかによって異なります。

#### 用語集 | 73

# Μ

#### MHz

Megahertz(メガヘルツ = 100 万サイクル / 秒)は周波数の単位で、通常、コンピュータのプロセッサをはじめとする電子コンポーネントの動作 速度の測定に使用されます。

#### Ν

#### NVDATA

非揮発性データ。コントローラファームウェアの一部であり、また同 ファームウェアによって使用される設定情報で、コントローラのフラッ シュメモリに保存されています。

#### 0

#### 0S

Operating System。タスクのスケジューリング、ストレージの管理、周辺機器との通信の処理など、コンピュータを動かし、キーボードからの入力を認識し、ディスプレイ画面に出力信号を送るなど、基本的な入出力機能を実行するソフトウェア。

# Ρ

#### PCI-E (PCI Express)

既存の PCI (Peripheral Component Interconnect) バスを大きく改善し た画期的なアップグレード。PCI-E は、バスというよりもネットワークに 近い動作をするシリアル接続です。複数のソースからのデータを1つの バスで処理するのではなく、PCI-E には複数のポイントツーポイントのシ リアル接続を制御するスイッチが付いています。これらの接続はスイッチ からファンアウトし、データ送信先のデバイスに直通します。各デバイス が専用の接続を持っているため、通常のバスのように帯域幅をデバイス間 で共有する必要はなくなりました。

#### PHY

シリアルバスを介して転送されるデータパケットの送受信に必要なインタフェース。各 PHY は、デル認定の別の SATA デバイス上の PHY と接続することで、物理リンクの片側を形成できます。物理リンクには4本のワイヤがあり、このワイヤが2組の差分信号のペアを形成します。1つの差分ペアが信号を送信し、他方の差分ペアが信号を受信します。両方の差分ペアは同時に動作し、送受信の双方向でデータの同時転送を可能にします。

#### POST

Power-On Self-Test。コンピュータの電源投入時に OS がロードする前に 実行されるプロセス。RAM、物理ディスク、キーボードなど、システム のさまざまなコンポーネントがテストされます。

#### R

#### RAID

Redundant Array of Independent Disks(従来は Redundant Array of Inexpensive Disks)。複数の独立した物理ディスクによるグループ(アレイ)で、組み合わせて管理することにより、1台の物理ディスクを使用した場合を上回る信頼性/パフォーマンスが実現できます。仮想ディスクは、OS では1台のストレージユニットとして認識されます。同時に複数のディスクにアクセスできるため、入出力が高速化されます。レベル0を除く各レベルの RAID は、データを保護します。

#### ROM

Read-only memory。ファームウェアとも呼ばれます。製造時に特定の データを組み込んでプログラムされた集積回路です。ROM チップは、コ ンピュータだけでなく、ほとんどの電子製品に使用されています。ROM チップに格納されたデータは不揮発性で、電源をオフにしても失われませ ん。ROM チップに格納されたデータは変更できないか、変更できる場合 もフラッシングなどの特別な操作が必要です。

#### RPM

Red Hat Package Manager。主に Linux を対象とするパッケージ管理シ ステムです。RPM は、ソフトウェアのインストール、アップデート、ア ンインストール、検証、クエリーに使用します。RPM は Linux Standard Base のベースラインパッケージフォーマットです。元は Red Hat が Red Hat Linux 用に開発した RPM ですが、現在は多くの Linux ディスト リビューションで使用されています。また、Novell の NetWare など、一 部他の OS にも移植されています。

# S

#### SAS

Serial Attached SCSI。検証済みの SCSI プロトコルセットを利用する、シ リアルでポイントツーポイントの、エンタープライズレベルのデバイスイ ンタフェースです。SAS インタフェースは、パラレル SCSI と比較してパ フォーマンスに優れ、ケーブル接続が単純化され、コネクタが小さく、ピ ンカウントが少なく、所要電力も抑えられています。

#### SATA

Serial Advanced Technology Attachment。物理ストレージインタフェースの標準。デバイス間のポイントツーポイント接続を提供するシリアルリンクです。シリアルケーブルが薄くなっているため、システム内の冷却効率が高まり、シャーシの小型化が可能になります。

#### SCSI

Small Computer System Interface。ハードドライブ、フロッピーディスク、CD-ROM、プリンタ、スキャナ、その他さまざまなインテリジェントデバイスとコンピュータの間をシステムレベルでつなぐ、プロセッサから独立した標準インタフェース。

#### SCSIport

SCSIport ドライバは、Windows<sup>®</sup> XP ストレージアーキテクチャ用の Microsoft<sup>®</sup> のドライバで、SCSI コマンドをストレージターゲットに渡し ます。SCSIport ドライバは、パラレル SCSI を使用するストレージに使う と性能を発揮します。

#### SMART

Self-Monitoring Analysis and Reporting Technology。SMART 機能によ り、すべてのモーター、ヘッド、ドライブエレクトロニクスの内部パ フォーマンスが監視され、予測可能なドライブの障害が検出されます。こ の機能はドライブのパフォーマンスと信頼性の監視に役立ち、ドライブ上 のデータを保護します。ドライブに問題が検出された場合は、データを失 わずにドライブの交換または修理が可能です。SMART 対応のディスク は、データ(値)を監視し、値の変化を識別して、値が限界値の範囲内か どうかを判定する特性を備えています。多くの機械的な障害と一部の電気 的な障害では、障害が発生する前にパフォーマンスの低下が見られます。

#### Storport

Storport ドライバは、SCSIport に取って代わり、Windows 2003 以降の OS で使用できるように設計されています。また、ストレージコントロー ラのパフォーマンス、I/O スループットレートを高め、管理を容易にし、 ミニポートインタフェースをアップグレードします。

#### W

#### Windows

Microsoft Windows は、コンピュータ用の市販されている一連の動作環 境です。Windows では、コンピュータ上のプログラムやデータへのアク セスに GUI (graphical user interface) が使用できます。

# Х

#### XP

XP は Microsoft Windows の OS です。2001 年にリリースされたこの OS は、Windows 2000 のカーネルをベースとしており、旧バージョンの Windows よりも安定性と信頼性に優れています。ユーザーインタフェー スが改良されているほか、ワイヤレスネットワークへの接続に使用される プラグアンドプレイ機能など、モバイル機能が追加されています。

# あ

#### アダプタ

1 つのバスまたはインタフェースのプロトコルを別のプロトコルに変換す ることで、コンピュータシステムが周辺機器にアクセスできるようにしま す。特別な機能を提供する場合もあります。システム基板上に取り付けら れている場合と、アドインカードになっている場合とがあります。アダプ タの他の例として、ネットワークアダプタや SCSI アダプタがあります。

#### か

強制

強制とは、仮想ディスクの物理メンバーに使用されている論理ブロック の数を共通の数に切り下げる処理のことです。ドライブの絶対容量は製 造元や製品のシリーズによって微差がありますが、この処理を行うこと で各ドライブが共通のストライプサイズを持ち、仮想ディスクのメン バーとしてカウントされるようになります。強制を実行すると、実行す る前の基本物理ドライブと比較して容量が必ず減少します。

#### コントローラ

マイクロプロセッサとメモリ間、またはマイクロプロセッサと周辺機器 (物理ディスクやキーボードなど)間のデータ転送を制御するチップです。 ストレージ管理では、ストレージデバイスとやり取りしてデータの書き込 みと取り出しを行いストレージ管理を行うハードウェアまたはロジックで す。RAID コントローラは、ストライピングやミラーリングなどの RAID 機能を実行してデータを保護します。

#### シリアルアーキテクチャ

t

デバイスの経路1つ当たりの帯域幅をパラレルアーキテクチャの場合よ りも多くすることでパフォーマンスを高めるテクノロジとして登場しまし た。シリアルアーキテクチャの接続部は、セルフクロッキング用の内蔵ク ロックを含む1組の伝送信号で構成されており、クロック速度のスケー リングを容易にします。シリアルバスアーキテクチャはまた、パラレルバ スのマルチドロップアーキテクチャとは対照的に、専用のポイントツーポ イントによるデバイス接続のネットワークをサポートすることで、各デバ イスに総帯域幅を与え、バスアービトレーションを不要にし、待ち時間を 短縮し、ホットプラグおよびホットスワップ対応のシステムの実装を飛躍 的に単純化します。

#### シリアルテクノロジ

シリアルストレージテクノロジ(具体的には、シリアル ATA、シリアル 接続 SCSI、および PCI Express)は、パラレルストレージテクノロジの場 合に問題となるアーキテクチャ上の制限を解決し、スケーラビリティの高 いパフォーマンスを実現します。信号を送信する仕方(パラレルの場合は 複数のストリームで送信されるのに対し、単一のストリームで、すなわち シリアルに送信)から命名されたテクノロジです。シリアルテクノロジの 主な利点は、単一のストリームでデータを移動する一方で、データビット を個々のパケットにまとめて、パラレルテクノロジのデータよりも最大 30 倍も速く転送できることです。

#### ストライプエレメント

単一の物理ディスク上にあるストライプの部分。

#### ストライピング

ディスクストライピングでは、仮想ディスク内のすべての物理ディスクに またがってデータが書き込まれます。各ストライプは、連続パターンを使 用して、固定サイズのユニットで仮想ディスク内の各物理ディスクにマッ ピングされる連続した仮想ディスクデータのアドレスで構成されていま す。たとえば、仮想ディスクに5台の物理ディスクが含まれている場合、 ストライプは、どの物理ディスクにも一度だけアクセスして、物理ディス ク1~5にデータを書き込みます。ストライプに使用される物理ディス ク内のスペースは、各ディスクとも同じです。物理ディスク上のストライ プの部分が、ストライプエレメントです。ストライピングは、それだけで は冗長性を実現できません。

#### た

#### ディスク

回転式の磁気 / 光学式 / ソリッドステートストレージデバイス、または不 揮発性の電子ストレージエレメントを含む、不揮発性で、ランダムなアド レッシングが可能で、書き換え可能な大容量ストレージデバイスです。

#### ドライバ

デバイスドライバ(略して「ドライバ」と呼ばれることが多い)は、OS またはその他のプログラムが、プリンタやネットワーク PC カード、または SAS 6/iR コントローラなどの周辺機器と正しくインタフェースできるよう にするプログラムです。

#### ハードウェア

は

コンピュータシステムを構成する機械的、磁気的、電子的、電気的な部品 は、そのハードウェアの構成要素です。

#### ファームウェア

ROM (read-only memory) または PROM (Programmable ROM) に格納されたソフトウェア。多くの場合、最初にシステムの電源が投入された時のシステムの動作はファームウェアが担います。その典型例は、システム内のモニタープログラムです。モニタープログラムは、ディスクまたはネットワークから OS 全体をロードし、次に OS に制御を渡します。

#### フラッシュメモリ

単に「フラッシュ」と呼ばれることもあります。書き換え可能、不揮発性 で、コンパクトなソリッドステートのメモリデバイスで、電源がオフに なってもデータを保持します。アクセスタイムが短く、消費電力が少な く、激しい衝撃や振動にも比較的強いという特性があります。特殊なタイ プの EEPROM で、一度に1バイトずつではなく、ブロック単位で消去と 再プログラミングができます。多くの新型 PC は BIOS をフラッシュメモ リチップに格納しているため、必要に応じて容易にアップデートできま す。この種の BIOS は、フラッシュ BIOS と呼ばれることがあります。

#### 物理ディスク

物理ディスク(ハードディスクドライブとも呼ばれます)は、中心軸の周 りを回転する1つまたは複数の硬い磁気ディスク、および関連する読み 取り/書き込みヘッドと電子機器で構成されています。物理ディスクは、 情報(データ)の格納に使用され、データは不揮発性でランダムアクセス が可能なメモリスペースに保存されます。

#### ホットプラグ/ホットリムーブ

システムの通常の動作中にコンポーネントを着脱することを言います。

# ま

#### ミラーリング

2 台の物理ディスクを使用し、1 台の物理ディスクに格納されているデー タの完全なコピーを2 台目の物理ディスクに維持することで、完全な冗長 性を実現するプロセスです。1 台の物理ディスクに障害が発生しても、も う1 台の物理ディスクを使用してシステムを保全し、障害の発生した物理 ディスクをリビルドできます。

# 6

#### リンク

任意の 2 台の PCI Express デバイス間の接続のことをリンクと言います。

# 索引

# В

BIOS, 37 POST メッセージ, 37 障害コードメッセージ, 37 設定ユーティリティ, 38

# Ε

ESD, 9

# Μ

Manage Array, 43

# Ρ

PCI-E コネクタ, 11

# R

RAID, 11-12 RAID 0, 12 RAID 1, 12 Red Hat Enterprise Linux, 23 ドライバアップデートデ ィスケットによるイ ンストール, 32 ドライバディスケット の作成, 30

# S

SAS 6/iR BIOS, 37 SAS 6/iR アダプタ, 11 SAS 6/iR アダプタのイン ストール, 19 トラブルシューティング, 53 概要, 11 機能, 15 仕様, 15 SCSI コントローラ, 11

# W

Windows, 23 ドライバ, 23 ドライバのアップデート, 29

# あ

安全にお使いいただくために 静電気障害への対処,9

# い

インストール SAS 6/iR アダプタ , 19 ドライバ , 23

索引 | 83

# お

オンボード RAID IM の作成,46 IS の作成,45 新しい仮想ディスク,40 新しい仮想ディスクの作成,40 アレイの管理,43 仮想ディスクのアクテ ィブ化,49 仮想ディスクの交換,51 仮想ディスクの削除,50 仮想ディスクの同期化,48 仮想ディスクの表示,43 仮想ディスクのプロパティ,48 仮想ディスクのリビルド,51 構成, 39, 45 内蔵ストライピング, 13-14

# せ

静電気障害。「ESD」を参照。 設定ユーティリティ 概要,38 起動,38 実行される機能,38 ナビゲーション,39

# と

ドライバ Microsoft OS のイ ンストール, 26 インストール, 23 ドライバディスケット, 24 トラブルシューティング, 53 BIOS エラーメッセージ, 57 BIOS 起動順序, 53 設定ユーティリティのエ ラーメッセージ, 56 物理ディスクの問題, 54

# ふ